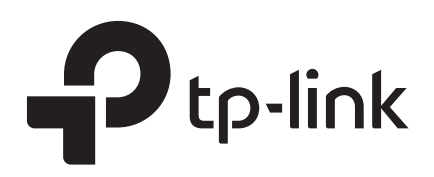

# Podręcznik użytkownika

# Narzędzie Easy Smart Configuration Utility

TL-SG105E / TL-SG108E / TL-SG116E TL-SG1016DE / TL-SG1024DE / TL-SG108PE / TL-SG1016PE 1910012369 REV1.2.0

Marzec 2018

# **SPIS TREŚCI**

### O tym przewodniku

| Odbiorcy          | . 1 |
|-------------------|-----|
| Założenia         | . 1 |
| Więcej informacji | . 1 |

### Jak zacząć

| Wstęp4                                         |
|------------------------------------------------|
| Instalacja narzędzia konfiguracyjnego5         |
| Wykrywanie przełączników10                     |
| Wykrywanie przełączników w sieci10             |
| Konfiguracja ustawień adresu IP przełącznika11 |
| Logowanie na przełącznik12                     |
| Dezinstalacja narzędzia                        |

### Zarządzanie systemem

| System                                 | 18 |
|----------------------------------------|----|
| Przegląd                               | 18 |
| Dostępne funkcje                       | 18 |
| Konfiguracja informacji systemowych    | 19 |
| Przeglądanie informacji o systemie     | 19 |
| Konfiguracja nazwy urządzenia          | 20 |
| Konfiguracja adresu IP                 | 21 |
| Zarządzanie kontem                     | 23 |
| Kopie zapasowe i przywracanie ustawień | 24 |
| Zapisywanie bieżących aktualizacji     | 24 |
| Przywracanie poprzednich konfiguracji  | 25 |
| Restartowanie systemu                  | 28 |
| Resetowanie systemu                    | 29 |
| Aktualizowanie firmware'u              | 30 |

### Technologia przełączania

| echnologia przełączania | 33  |
|-------------------------|-----|
| Przegląd                | .33 |
| Dostępne funkcje        | .33 |

| Konfiguracja portów                   |    |
|---------------------------------------|----|
| Konfiguracja IGMP Snooping            |    |
| Konfiguracja LAG                      |    |
| Konfiguracja przykładowa              |    |
| Przykadowa konfiguracja IGMP Snooping |    |
| Wymagania sieciowe                    |    |
| Schemat konfiguracji                  |    |
| Instrukcja konfiguracji               |    |
| Przykładowa konfiguracja LAG          | 41 |
| Wymagania sieciowe                    | 41 |
| Instrukcja konfiguracji               |    |

## Monitoring

| Monitoring                                 | 44 |
|--------------------------------------------|----|
| Przegląd                                   | 44 |
| Dostępne funkcje                           | 44 |
| Wyświetlanie statystyk portów              | 45 |
| Konfiguracja funkcji Port Mirroring        | 46 |
| Testowanie kabli                           | 48 |
| Konfiguracja funkcji zapobiegającej pętlom | 49 |

### Konfiguracja funkcji VLAN

| Przegląd                                | 51 |
|-----------------------------------------|----|
| Konfiguracja funkcji MTU VLAN           | 53 |
| Konfiguracja VLAN bazującego na portach | 54 |
| Konfiguracja funkcji 802.1Q VLAN        | 56 |
| Konfiguracja VLANu                      | 56 |
| Konfiguracja PVID                       | 59 |
| Przykładowa konfiguracja 802.1Q VLAN    | 60 |
| Wymagania sieci                         | 60 |
| Schemat konfiguracji                    | 60 |
| Topologia sieci                         | 61 |

# Konfiguracja QoS

| QoS              | 65 |
|------------------|----|
| Przegląd         | 65 |
| Dostępne funkcje | 65 |

| Podstawowa konfiguracja QoS6          | 66 |
|---------------------------------------|----|
| Konfiguracja QoS w oparciu o porty6   | 67 |
| Konfiguracja QoS w oparciu o 802.1P6  | 68 |
| Konfiguracja QoS w oparciu o DSCP     | 68 |
| Konfiguracja kontroli przepustowości6 | 69 |
| Konfiguracja funkcji Storm Control7   | 70 |
| Przykładowa konfiguracja QoS7         | 71 |
| Wymagania sieci7                      | 71 |
| Schemat konfiguracji                  | 71 |
| Instrukcja konfiguracji               | 72 |

# Konfiguracja PoE

| Przegląd         | .74 |
|------------------|-----|
| Konfiguracja PoE | 75  |

### Pomoc

| Pomoc                                    | 78 |
|------------------------------------------|----|
| Przegląd                                 |    |
| Dostępne funkcje                         | 78 |
| Szukanie pomocy online                   | 79 |
| Wyświetlanie informacji o oprogramowaniu |    |

# O tym przewodniku

Niniejszy przewodnik użytkownika zawiera informacje dotyczące konfiguracji i użytkowania narzędzia Easy Smart. Zapoznaj się dokładnie z jego treścią przed skorzystaniem z narzędzia.

### Odbiorcy

Niniejszy przewodnik przeznaczony jest dla administratorów sieci, którzy dysponują wiedzą w obszarze IT oraz znają terminologię sieciową.

### Założenia

Niektóre modele urządzeń przedstawione w tym przewodniku mogą być niedostępne w twoim kraju lub regionie. Więcej informacji pod adresem *http://www.tp-link.com/pl/*.

Korzystając z niniejszego przewodnika, zwróć uwagę, że cechy przełącznika mogą się nieznacznie różnić w zależności od modelu i wersji oprogramowania. Wszystkie zrzuty ekranu, zdjęcia, parametry i opisy znajdujące się w tym przewodniku pełnią wyłącznie funkcję poglądową. W przewodniku dla przykładu posłużono się przełącznikiem TL-SG105E.

Informacje zawarte w niniejszym dokumencie mogą ulegać zmianom bez uprzedniego powiadomienia. Dokonano wszelkich starań, aby treść niniejszego dokumentu była rzetelna i precyzyjna. Jednakże, żadne oświadczenia, informacje, ani zalecenia zawarte w niniejszym dokumencie nie stanowią gwarancji jakiegokolwiek rodzaju, zarówno wyrażonej, jak i dorozumianej. Użytkownicy ponoszą wszelką odpowiedzialność za korzystanie z jakichkolwiek produktów.

W niniejszym przewodniku przyjęto następujące założenia:

Symbol - oznacza *Uwagi*. Uwagi zawierają sugestie lub odniesienia, które ułatwią ci korzystanie z urządzenia.

Menu Name > Submenu Name > Tab page wskazuje na strukturę menu. SYSTEM > System Info > System Summary wskazuje, że strona System Summary jest podstroną opcji System Info, którą można znaleźć wybierając SYSTEM z menu.

Pogrubiona czcionka znacza przycisk, ikonę paska narzędzi, menu lub element menu.

### Więcej informacji

- Najnowsze oprogramowania i dokumenty znajdują się pod adresem: http://www.tp-link.com/pl/support.
- Instrukcja instalacji znajduje się w opakowaniu produktu lub pod adresem: http://www.tp-link.com/p/support.

- Specyfikacje produktów znajdują się pod adresem: *http://www.tp-link.com/pl/support*.
- Forum wsparcia technicznego znajduje się pod adresem: http://tplinkforum.pl/.
- Informacje kontaktowe do wsparcia technicznego znajdują się pod adresem: http://www.tp-link.com/support.

# Część 1

# Jak zacząć

Rozdziały

- 1. Wstęp
- 2. Instalacja narzędzia konfiguracyjnego
- 3. Wykrywanie przełączników
- 4. Dezinstalacja narzędzia

# Wstęp

Narzędzie konfiguracyjne Easy Smart umożliwia użytkownikom centralne zarządznie przełącznikami Easy Smart. W tej części przewodnika omówimy instalację narzędzia, funkcje przełączników i wytłumaczymy jak odinstalować narzędzie.

Przełączniki Easy Smart możesz także skonfigurować bezpośrednio na stronie zarządzania danego modelu urządzenia. Więcej informacji znajdziesz w przewodnikach dostępnych pod adresem: *http://www.tp-link.com/pl/support*.

# **2** Instalacja narzędzia konfiguracyjnego

Wykonaj poniższe kroki, aby zainstalować narzędzie Easy Smart:

- Pobierz pakiet instalacyjny oprogramowania narzędzia Easy Smart na swój komputer Pakiet dostępny jest na stronie produktowej urządzenia pod adresem: http://www.tp-link.com/pl/.
- 2) Rozpakuj pakiet i dwukrotnie kliknij **Easy Smart Configuration Utility v1.0.0.0.exe**, by uruchomić kreator InstallShield Wizard. Wyświetli się poniższe okno:

| Easy Smart Configura | tion Utility - InstallShield Wizard                                                                                                    |
|----------------------|----------------------------------------------------------------------------------------------------|
|                      | Preparing to Install                                                                                                    |
| 3                    | Easy Smart Configuration Utility Setup is preparing the<br>InstallShield Wizard, which will guide you through the program<br>setup process. Please wait. |
|                      | Extracting: Easy Smart Configuration Utility.msi                                                                                                    |
|                      |                                                                                                    |
|                      |                                                                                                    |
|                      |                                                                                                    |
|                      | Cancel                                                                                                    |

Rysunek 2-1 Przygotowanie konfiguracji

#### 3) Poczekaj aż pojawi się poniższe okno.

Rysunek 2-2 Uruchamianie Installshield Wizard

| Easy Smart | Configuratio | on Utility -                                                                               | InstallShi                                                                     | eld Vizar                                          | d 🔀                  |
|------------|--------------|--------------------------------------------------------------------------------------------|--------------------------------------------------------------------------------|----------------------------------------------------|----------------------|
|            |              | Welcome to the<br>Smart Configura<br>The InstallShield W<br>Configuration Utility<br>Next. | InstallShield W<br>Ition Utility<br>/izard will install Ea<br>on your computer | <b>fizard for Ea</b><br>sy Smart<br>. To continue, | <b>sy</b><br>. click |
|            |              |                                                                                            | Back <u>N</u> ext                                                              |                                                    | ancel                |

 Kliknij Next (Dalej), by przejść do kolejnego okna. Wybierz docelową lokalizację plików instalacyjnych. Domyślnie pliki zapisywane są w folderze Program Files (Pliki programów). Kliknij Change (Zmień), by zmienić folder docelowy.

|  | Rysunek 2-3 | Wybieranie | lokalizacji | plików |
|--|-------------|------------|-------------|--------|
|--|-------------|------------|-------------|--------|

| Easy Sma              | rt Configuration Utility - InstallShield Vizard 🛛 🔀                                                 |
|-----------------------|----------------------------------------------------------------------------------------------------|
| Choose D<br>Select fo | Pestination Location<br>Ider where setup will install files.                                        |
|                       | Install Easy Smart Configuration Utility to:<br>C:\\TP-LINK\Easy Smart Configuration Utility\Change |
| InstallShield –       | < <u>B</u> ack <u>N</u> ext > Cancel                                                                |

5) Kliknij Next (Dalej), by przejść do kolejnego okna. Kreator rozpocznie instalację..

Rysunek 2-4 Rozpoczynanie instalacji oprogramowania

| Easy Smart Configuration Utility - 1                                              | InstallShield Vizard 🛛 🔀                   |
|-----------------------------------------------------------------------------------|--------------------------------------------|
| <b>Ready to Install the Program</b><br>The wizard is ready to begin installation. |                                            |
| Click Install to begin the installation.                                          |                                            |
| If you want to review or change any of your installation<br>the wizard.           | settings, click Back. Click Cancel to exit |
|                                                                                   |                                            |
| Instalionield                                                                     | ack Install Cancel                         |

6) Kliknij **Install (Instaluj)**, by przejść do poniższego okna. Kreator zainstaluje narzędzie Easy Smart.

Rysunek 2-5 Instalowanie narzędzia

| Easy Smart Configuration Utility - InstallShield Wizard 💦 🚺             |
|-------------------------------------------------------------------------|
| Setup Status                                                            |
| The InstallShield Wizard is installing Easy Smart Configuration Utility |
| C:\\TP-LINK\Easy Smart Configuration Utility\jre\lib\rt.jar             |
|                                                                         |
|                                                                         |
| InstallShield                                                           |

7) Odczekaj aż pojawi się poniższe okno, sygnalizujące ukończenie instalacji. Kliknij Finish (Zakończ), by wyjść z kreatora. Domyślnie na komputerze tworzony jest podfolder z narządzeniem w folderze \Program Files (Pliki programów), kopia narzędzia w folderze \Program Files\TP-Link\Easy Smart Configuration Utility oraz ikona narzędzia i na pulpicie.

Rysunek 2-6 Zakończenie instalacji

| Easy Smart Configura | tion Utility - InstallShield Vizard                                                                                                    |
|----------------------|----------------------------------------------------------------------------------------------------|
|                      | InstallShield Wizard Complete<br>The InstallShield Wizard has successfully installed Easy Smart<br>Configuration Utility. Click Finish to exit the wizard. |
|                      | < <u>B</u> ack <b>Finish</b> Cancel                                                                                                    |

# **3** Wykrywanie przełączników

Korzystając z funkcji Wykrywanie przełączników możesz:

- wykryć przełączniki połączone z siecią.
- skonfigurować ustawienia adresu IP przełącznika.
- zalogować się na przełącznik.

### 3.1 Wykrywanie przełączników w sieci

Dwukrotnie kliknij ikonę 🚵, aby uruchomić narzędzie Easy Smart. Narzędzie automatycznie wyszuka dostępne przełączniki TP-Link Easy Smart. Wykryte przełączniki wyświetlą się tak jak poniżej.

Rysunek 3-1 Wykrywanie przełączników

| - | tp-link          |                    |                   |             |                       |            | – = × |
|---|------------------|--------------------|-------------------|-------------|-----------------------|------------|-------|
|   | Discovered Swite | ches               |                   |             |                       |            |       |
|   | Product          | Device Description | MAC Address       | IP Address  | Located on IP Network | IP Setting | Login |
|   | TL-SG105E        | TL-SG105E          | B0-4E-26-A0-FB-87 | 192.168.0.1 | 192.168.0.2           | *          | 1     |
|   |                  |                    |                   |             |                       |            |       |
|   |                  |                    |                   |             |                       |            |       |
|   |                  |                    |                   |             |                       |            |       |
|   |                  |                    |                   |             |                       |            |       |
|   |                  |                    |                   |             |                       |            |       |
|   |                  |                    |                   |             |                       |            |       |
|   |                  |                    |                   |             |                       |            |       |
|   |                  |                    |                   |             |                       |            |       |
|   |                  |                    |                   |             |                       |            |       |
|   |                  |                    |                   |             |                       |            |       |
|   |                  |                    |                   |             |                       |            |       |
|   | Help             |                    |                   |             |                       | Refre      | sh    |

#### – Uwaga:

- Urządzenie może wykryć maksymalnie 30 przełączników.
- Klikając Help (Pomoc) w lewym dolnym rogu przejdziesz do strony wsparcia technicznego TP-Link, jeżeli masz dostęp do Internetu.
- Za każdym razem, gdy zmienia się środowisko sieciowe, zaleca się kliknąć Refresh (Odśwież), aby ponowić wykrywanie przełączników.

Instrukcja użytkownika 🛚 9

### 3.2 Konfiguracja ustawień adresu IP przełącznika

Wybierz przełącznik, który chcesz skonfigurować i kliknij 🌞, aby przejść do poniższego okna.

Rysunek 3-1 Konfigurowanie adresu IP

| IP Setting          |                                |
|---------------------|--------------------------------|
| MAC Address:        | B0-4E-26-A0-FB-87              |
| Hardware Version:   | TL-SG105E 3.0                  |
| Firmware Version:   | 1.0.0 Build 20171127 Rel.40600 |
| Device Description: | TL-SG105E                      |
| DHCP Setting:       | Disable 💌                      |
| IP Address:         | 192.168.0.1                    |
| Subnet Mask:        | 255.255.255.0                  |
| Default Gateway:    | 0.0.0.0                        |
| User Name:          | admin                          |
| Password:           | •••••                          |
|                     |                                |
| Apply               | Cancel                         |
|                     |                                |
|                     |                                |

Wykonaj poniższe kroki, aby skonfigurować ustawienia adresu IP przełącznika.

- Sprawdź informacje o przełączniku: adres MAC, wersję sprzętową oraz wersję firmware'u.
- 2) Uzupełnij opisy przełączników, zgodnie ze swoimi potrzebami, aby rozróżnić różne urządzenia w sieci.
- Skonfiguruj adres IP, maskę podsieci i bramę domyślną przełącznika. Możesz to zrobić ręcznie lub skorzystać z DHCP.
  - Ręczna konfiguracja parametrów

Ustaw **Disable (Wyłącz)** przy DHCP. Wprowadź adres IP, maskę podsieci i bramę domyślną przełącznika.

IP AddressWprowadź adres IP przełącznika. Możesz korzystać z tego adresu IP, aby<br/>uzyskać dostęp do przełącznika. Domyślnym adresem IP jest 192.168.0.1.

| Subnet Mask<br>(Maska podsieci)        | Wprowadź maskę podsieci przełącznika. Domyślną maską podsieci jest 255.255.255.0. |
|----------------------------------------|-----------------------------------------------------------------------------------|
| Default Gateway<br>(Brama<br>domyślna) | Wprowadź bramę domyślną przełącznika.                                             |
|                                        |                                                                                   |

Za pomocą DHCP

Ustaw **Enable (Włącz)** przy DHCP. Przełącznik pobierze informacje o adresie IP, masce podsieci i bramie domyślniej z serwera DHCP.

- Wprowadź nazwę użytkownika i hasło. Domyślnie nazwą użytkownika i hasłem jest "admin".
- 5) Kliknij Apply (Zastosuj).

### 3.3 Logowanie na przełącznik

 Uwaga: Jeżeli przełącznik nie jest w tej samej podsieci co komputer, nie możesz zalogować się na przełącznik, mimo że narzędzie wykryje przełącznik. Przed zalogowaniem zaleca się ustawić adres IP z tej samej podsieci co adres IP komputera.
 Wybierz przełącznik, na który chcesz się zalogować i kliknij 2, aby przejść do poniższego okna.

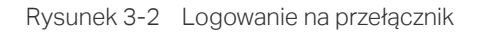

| P tp-link    |
|--------------|
| 1 admin      |
| â ·····      |
| Remember Me  |
| Login Cancel |
|              |

Postępuj zgodnie z poniższymi krokami, aby zalogować się na przełącznik.

- Wprowadź nazwę użytkownika i hasło. Domyślnie nazwą użytkownika i hasłem jest "admin".
- (Opcjonalnie) Zaznacz Remember Me (Zapamiętaj mnie), by zapamiętać nazwę użytkownika i hasło.

3) Kliknij Login (Zaloguj). Wyświetli się poniższa strona, na której możesz skonfigurować przełącznik. Model i wersja sprzętowa konfigurowanego przełącznika znajdują się w prawym górnym rogu. Kliknij , aby zapisać dotychczasowe zmiany. Kliknij , aby wrócić do listy wykrytych przełączników.

|                                        |                         |                                                        | - = ×         |
|----------------------------------------|-------------------------|--------------------------------------------------------|---------------|
|                                        |                         |                                                        | TL-SG105E 3.0 |
| System                                 | Switching Monitoring    | VLAN QoS Help                                          | 🔒 Save 훆 Home |
| ➤ System Info                          | System Information      |                                                        |               |
| <ul> <li>IP Setting</li> </ul>         | Device Description:     | TL-SG105E                                              |               |
| User Account                           | MAC Address:            | B0-4E-26-A0-FB-87                                      |               |
| <ul> <li>Backup and Restore</li> </ul> | IP Address:             | 192.168.0.1<br>255.255.255.0                           |               |
| System Reboot                          | Default Gateway:        | 0.0.0.0                                                |               |
| - Cystem reboot                        | Firmware Version:       | 1.0.0 Build 20171127 Rel.40600                         |               |
| <ul> <li>System Reset</li> </ul>       | Hardware Version:       | TL-SG105E 3.0                                          |               |
| Firmware Upgrade                       | Device Description:     | TL-SG105E Apply                                        |               |
|                                        | Note: The length of dev | ice description should not be more than 32 characters. |               |

Rysunek 3-3 Uruchamianie interfejsu konfiguracji

# **4** Dezinstalacja narzędzia

Jeżeli chcesz odinstalować narzędzie Easy Smart, wykonaj poniższe kroki:

 Na pasku zadań systemu Windows kliknij , wybierz All Programs (Wszystkie programy) > TP-LINK > Easy Smart Configuration Utility i kliknij Uninstall Easy Smart Configuration Utility (Odinstaluj Easy Smart Configuration Utility), jak pokazano poniższej.

Rysunek 4-1 Dezinstalacja narzędzia Easy Smart

| English                       |                                   | the second second second second second second second second second second second second second second second se                                                                                                    |                                                                                                    |
|-------------------------------|-----------------------------------|----------------------------------------------------------------------------------------------------|----------------------------------------------------------------------------------------------------|
|                               |                                   |                                                                                                    |                                                                                                    |
|                               |                                   |                                                                                                    | and the second second second second second second second second second second second second second second second                                                                                                    |
| Internet                      | -                                 |                                                                                                    | a second second s |
| Internet Explorer             | 🐨 Set Program Access and Defaults |                                                                                                    | and the second second se |
| A . 1                         | 😻 Wndows Catalog                  |                                                                                                    | and the second data was a second data was a second data was a second data was a second data was a second data w                                                                                                    |
| E-mail<br>Outlook Express     | 🦥 Wodows Lipdate                  | COLUMN TWO IS NOT THE OWNER.                                                                                                    |                                                                                                    |
|                               | - midding opdate                  | and the second second s |                                                                                                    |
|                               | Accessories                       | <ul> <li>Implementation and a second</li> </ul>                                                                                                    |                                                                                                    |
| C:\ Command Prompt            |                                   | the sharp of the state of the state of the                                                                                                    |                                                                                                    |
|                               | DAEMON TOUS LICE                  | And the second second se                                                                                                    | A SAME TO THE REAL PROPERTY OF                                                                                                    |
| MSN                           | m Games                           |                                                                                                    |                                                                                                    |
|                               | m Startup                         | and include the second second second                                                                                                    | a start is been as the second start of the second start is the                                                                                                    |
| Daint                         | a transfer and the second         | the second second second second second second second second second second second second second second second se                                                                                                    | and the second second se |
| 1 Faire                       | Internet Explorer                 | and the second second se                                                                                                    |                                                                                                    |
| ~                             | MSN                               | The second second second second second second second second second second second second second second second se                                                                                                    |                                                                                                    |
| Windows Media Playe           | 😭 Outlook Express                 | the second second second second second second second second second second second second second second second s                                                                                                    |                                                                                                    |
|                               | P. David Anthropological          |                                                                                                    | the second second second second second second second second second second second second second second second s                                                                                                    |
| 3 Windows Messenger           | Remote Assistance                 | and a second second sec |                                                                                                    |
|                               | 😢 Wndows Media Player             | A REAL PROPERTY AND ADDRESS OF TAXABLE PARTY.                                                                                                    | the second second second second second second second second second second second second second second second s                                                                                                    |
| Tour Windows VD               | 🛞 Wordows Messenger               | And the second second se                                                                                                    |                                                                                                    |
| Tour windows AP               |                                   | and the second second second                                                                                                    |                                                                                                    |
|                               | Wndows Movie Maker                | CONTRACTOR OF A DESCRIPTION OF A DESCRIPTION OF A DESCRIP |                                                                                                    |
| All Programs 🜔                | 🖬 TF-LINK                         | 🔸 📑 Easy Smart Configuration Utility                                                                                                    | Easy 5mart Configuration Utility                                                                                                    |
|                               |                                   | INCOMPANY NAMES                                                                                                    | Lining all Easy Smart Configuration Litity                                                                                                    |
|                               | 💋 Log Off 🛛 🚺 Turn Off Cor        | nputer                                                                                                    | Company smart company and company                                                                                                    |
|                               |                                   | A STATISTICS AND A DESCRIPTION OF A DESCRIPTION OF A DESC | Defension of the second control of the laterative                                                                                                    |
|                               | www.Smart.Configura               | Paint                                                                                                    |                                                                                                    |
| 🛃 start 📄 🕞 🖬                 |                                   |                                                                                                    |                                                                                                    |
| 🧦 start 🔰 🗁 🛤                 |                                   |                                                                                                    |                                                                                                    |
| 🤩 start 🔰 🖻 Ea                |                                   |                                                                                                    |                                                                                                    |
| 🐉 start 🔰 🚘 Ea                |                                   |                                                                                                    |                                                                                                    |
| 🦺 start 🛛 🗁 Ea                |                                   |                                                                                                    |                                                                                                    |
| 🥼 start 🦳 🖻 Ea                |                                   |                                                                                                    |                                                                                                    |
| 🥼 start 🦳 🖻 Ea                |                                   |                                                                                                    |                                                                                                    |
| start 🔰 🖻 हर                  |                                   |                                                                                                    |                                                                                                    |
| र्ग start 🛛 🖻 🗈               |                                   |                                                                                                    |                                                                                                    |
| 🐉 start 🔰 🖻 Ee                |                                   |                                                                                                    |                                                                                                    |
| 🐴 start 🔪 🧰 🖬                 |                                   |                                                                                                    |                                                                                                    |
| 👫 start 🥻 🖻 🖬                 |                                   |                                                                                                    |                                                                                                    |
| 🐴 start 🔪 🥭 🖬                 |                                   |                                                                                                    |                                                                                                    |
| 🖅 start 🛛 🖻 🖬                 |                                   |                                                                                                    |                                                                                                    |
| 👪 start 🛛 🖻 🖻                 |                                   |                                                                                                    |                                                                                                    |
| 🖅 start 🛛 🖻 🖻                 |                                   |                                                                                                    |                                                                                                    |
| <b>4</b> ] start <b>™</b> ≊   |                                   |                                                                                                    |                                                                                                    |
| 🕼 start 🛛 🖻 🖻                 |                                   |                                                                                                    |                                                                                                    |
| <b>4</b> ] start <b>b</b> ≊€  |                                   |                                                                                                    |                                                                                                    |
| 👪 start 🛛 🖻 🖻                 |                                   |                                                                                                    |                                                                                                    |
| <b>4</b> ] start <b>≥</b> €   |                                   |                                                                                                    |                                                                                                    |
| 👪 start 🛛 🖻 🖻                 |                                   |                                                                                                    |                                                                                                    |
| 🕼 start 🛛 🖻 🖻                 |                                   |                                                                                                    |                                                                                                    |
| 👪 start 🛛 🖻 🖻                 |                                   |                                                                                                    |                                                                                                    |
| 🕼 start 🛛 🧰 🖻                 |                                   |                                                                                                    |                                                                                                    |
| <b>4</b> ] start <b>i</b> ≊ ₪ |                                   |                                                                                                    |                                                                                                    |
| 🔱 start 🛛 🖻 🖻                 |                                   |                                                                                                    |                                                                                                    |
| <b>4</b> ] start <b>≥</b> €   |                                   |                                                                                                    |                                                                                                    |
| 👪 start 🛛 🖻 🖻                 |                                   |                                                                                                    |                                                                                                    |
| 🖅 start 🛛 🖻 🖻                 |                                   |                                                                                                    |                                                                                                    |
| 👪 start 🛛 🖻 🖻                 |                                   |                                                                                                    |                                                                                                    |
| 🔱 start 🛛 🖻 🖻                 |                                   |                                                                                                    |                                                                                                    |
| 👪 start 🛛 🖻 🖻                 |                                   |                                                                                                    |                                                                                                    |
| 🔱 start 🛛 🖻 🖻                 |                                   |                                                                                                    |                                                                                                    |
| <b>4</b> ] start <b>≥</b> €   |                                   |                                                                                                    |                                                                                                    |
| 🔱 start 🛛 🖻 🖻                 |                                   |                                                                                                    |                                                                                                    |
| 🔱 start 🛛 🖻 🖻                 |                                   |                                                                                                    |                                                                                                    |
| શ start 🛛 🖻 🖻                 |                                   |                                                                                                    |                                                                                                    |
| <b>₽</b> start <b>&gt; •</b>  |                                   |                                                                                                    |                                                                                                    |
| શ start 🛛 🖻 🖻                 |                                   |                                                                                                    |                                                                                                    |
| 🔱 start 🛛 🖻 🖻                 |                                   |                                                                                                    |                                                                                                    |
| શ start 🛛 🖻 🖻                 |                                   |                                                                                                    |                                                                                                    |
|                               |                                   |                                                                                                    |                                                                                                    |

#### 2) Wyświetli się poniższe okno,

Rysunek 4-2 Przygotowanie do dezinstalacji narzędzia Easy Smart

| Easy Smart Configuration L | Jtility - InstallShield Wizard                                                                                                    |
|----------------------------|----------------------------------------------------------------------------------------------------|
|                            | Preparing to Install                                                                                                    |
|                            | Easy Smart Configuration Utility Setup is preparing the<br>InstallShield Wizard, which will guide you through the program<br>setup process. Please wait. |
| ENGINE -                   | Preparing to Install                                                                                                    |
|                            |                                                                                                    |
|                            |                                                                                                    |
|                            |                                                                                                    |
|                            | Cancel                                                                                                    |

3) Poczekaj aż pojawi się poniższe okno. Kliknij Yes (Tak).

Rysunek 4-3 Potwierdzenie dezinstalacji narzędzia Easy Smart

| Easy Smart Configuration Utility - InstallShield Wizard                            |
|------------------------------------------------------------------------------------|
| Do you want to completely remove the selected application and all of its features? |
| Yes No                                                                             |
|                                                                                    |

 Poczekaj aż pojawi się poniższe okno. Narzędzie zostało odinstalowane. Kliknij Finish (Zakończ).

Rysunek 4-4 Zakończenie dezinstalacji narzędzia

| Easy Smart Configuration L | Jtility - InstallShield Wizard                                                                            |
|----------------------------|----------------------------------------------------------------------------------------------------|
|                            | Uninstall Complete<br>InstallShield Wizard has finished uninstalling Easy Smart<br>Configuration Utility. |
|                            | < Back Finish Cancel                                                                                      |

# Część 2

# Zarządzanie systemem

# ROZDZIAŁY

- 1. System
- 2. Konfiguracja informacji systemowych
- 3. Konfiguracja adresu IP
- 4. Zarządzanie kontem
- 5. Kopie zapasowe i przywracanie ustawień
- 6. Restartowanie systemu
- 7. Resetowanie systemu
- 8. Aktualizowanie firmware'u

# 1 System

### 1.1 Przegląd

Funkcja Zarządzania systemem umożliwia wgląd do informacji systemowych i konfigurację parametrów i dostępnych funkcji przełącznika.

### 1.2 Dostępne funkcje

#### Informacje systemowe

Informacje systemowe służą głównie do przeglądania informacji o systemie i konfigurowania nazwy urządzenia.

#### Ustawienia adresu IP

Każde urządzenie sieciowe ma unikatowy adres IP. Za pomocą adresu IP możesz uzyskać dostęp do przełącznika. Adres IP możesz ustawić ręcznie lub za pomocą DHCP.

#### Zarządzanie kontem

Funkcja zarządzania kontem służy głównie do zmian nazwy użytkownika i hasła, aby uniemożliwić dostęp nieuprawnionym użytkownikom.

#### Kopie zapasowe i przywracanie ustawień

Funkcja służy do zapisywania bieżących plików konfiguracyjnych na komputerze i wgrywania plików konfiguracyjnych w celu przywrócenia poprzednich konfiguracji przełącznika.

#### Restartowanie systemu

Funkcja ta umożliwia ponowne uruchamianie przełącznika.

#### Resetowanie systemu

Funkcja ta umożliwia przywracanie ustawień domyślnych przełącznika.

#### Aktualizacja firmware'u

Aktualizacja firmware'u zapewnia dostęp do nowych funkcji i lepsze działanie urządzenia. Przejdź do strony http://www.tp-link.com/pl/, aby pobrać aktualizacje.

# **2** Konfiguracja informacji systemowych

Funkcja umożliwia:

- przeglądanie informacji o systemie
- konfigurację nazwy urządzenia

### 2.1 Przeglądanie informacji o systemie

Wybierz **System > System Info (System > Informacje systemowe)**, aby przejść do poniższej strony. Wyświetlą się podstawowe informacje systemowe przełącznika.

| System Information  |                                |
|---------------------|--------------------------------|
| Device Description: | TL-SG105E                      |
| MAC Address:        | B0-4E-26-A0-FB-87              |
| IP Address:         | 192.168.0.1                    |
| Subnet Mask:        | 255.255.255.0                  |
| Default Gateway:    | 0.0.0.0                        |
| Firmware Version:   | 1.0.0 Build 20171127 Rel.40600 |
| Hardware Version:   | TL-SG105E 4.0                  |
| Device Description: | TL-SG105E Apply                |

Rysunek 2-1 Przeglądanie informacji systemowych

# 2.2 Konfiguracja nazwy urządzenia

Wybierz **System > System Info (System > Informacje systemowe)**, aby przejść do poniższej strony. Wprowadź nową nazwę urządzenia i kliknij **Apply (Zastosuj)**.

|  | Rysunek 2-2 | Wprowadzanie nazwy | urzadzenia |
|--|-------------|--------------------|------------|
|--|-------------|--------------------|------------|

| System Information  |                                |
|---------------------|--------------------------------|
| Device Description: | TL-SG105E                      |
| MAC Address:        | B0-4E-26-A0-FB-87              |
| IP Address:         | 192.168.0.1                    |
| Subnet Mask:        | 255.255.255.0                  |
| Default Gateway:    | 0.0.0.0                        |
| Firmware Version:   | 1.0.0 Build 20171127 Rel.40600 |
| Hardware Version:   | TL-SG105E 4.0                  |
| Device Description: | TL-SG105E Apply                |

# **3** Konfiguracja adresu IP

Skonfiguruj adres IP przełącznika w następujący sposób:

- za pomocą DHCP
- ręcznie

#### Konfigurowanie systemowego adresu IP za pomocą DHCP

Wybierz **System** > **IP Setting (System** > **Ustawienia adresu IP)**, aby przejść do poniższej strony.

Rysunek 3-1 Konfiguracja adresu IP za pomocą DHCP

| System IP Addre  | ess Setting   |
|------------------|---------------|
| DHCP Setting:    | Enable 🔻      |
| IP Address:      | 192.168.0.1   |
| Subnet Mask:     | 255.255.255.0 |
| Default Gateway: | 0.0.0.0 Apply |
|                  |               |

Postępuj zgodnie z poniższymi krokami, aby skonfigurować adres IP za pomocą DHCP:

- 1) Wybierz z rozwijanej listy Enable (Włącz) dla DHCP.
- 2) Kliknij Apply (Zastosuj). Przełącznik pobierze ustawienia adresu IP z serwera.

#### Ręczna konfiguracja systemowego adresu IP

Wybierz **System** > **IP Setting (System** > **Ustawienia adresu IP)**, aby przejść do poniższej strony.

| Sustam ID Address | Sotting       |       |
|-------------------|---------------|-------|
| System in Address | setting       |       |
| DHCP Setting:     | Disable 🔻     |       |
| IP Address:       | 192.168.0.1   |       |
| Subnet Mask:      | 255.255.255.0 | ]     |
| Default Gateway:  | 0.0.0.0       | Apply |
|                   |               |       |

Rysunek 3-2 Ręczna konfiguracja adresu IP

Postępuj zgodnie z poniższymi krokami, aby skonfigurować adres IP ręcznie:

- 1) Wybierz z rozwijanej listy **Disable (Wyłącz)** dla DHCP.
- 2) Wprowadź adres IP, maskę podiseci i bramę domyślną.

| IP Address<br>(Adres IP)               | Wprowadź adres IP przełącznika. Możesz korzystać z tego adresu IP, aby uzyskać dostęp do przełącznika. Domyślnym adresem IP jest <b>192.168.0.1</b> |
|----------------------------------------|----------------------------------------------------------------------------------------------------|
| Subnet Mask<br>(Maska podsieci)        | Wprowadź maskę podsieci przełącznika. Domyślną maską podsieci jest <b>255.255.255.0</b> .                                                           |
| Default<br>Gateway (Brama<br>domyślna) | Wprowadź bramę domyślną przełącznika.                                                                                                    |

3) Kliknij **Apply (Zastosuj)**.

# **4** Zarządzanie kontem

Korzystając z tej funkcji możesz zmieniać nazwę użytkownika i hasło, aby uniemożliwić dostęp nieuprawnionym użytkownikom.

Wybierz **System > User Account (System > Konto użytkownika)**, aby przejść do poniższej strony.

| Rysunek 4-1 Zarządzanie kont | em    |       |
|------------------------------|-------|-------|
| System User Sett             | ing   |       |
| User Name:                   | admin |       |
| Old Password:                | ••••• | ]     |
| New Password:                | ••••• | ]     |
| Confirm Password:            | ••••• | Apply |
|                              |       |       |

Postępuj zgodnie z poniższymi krokami, aby skonfigurować konto:

1) Wprowadź nazwę użytkownika i dotychczasowe hasło, a następnie uzupełnij nowe hasło i potwierdzenie nowego hasła.

| User Name<br>(Nazwa<br>użytkownika)         | Utwórz nazwę użytkownika do logowania. Nazwa może składać się co<br>najwyżej z 16 znaków: cyfr, liter i podkreśleń |
|---------------------------------------------|----------------------------------------------------------------------------------------------------|
| Old Password<br>(Obecne hasło)              | Wprowadź dotychczasowe hasło przełącznika. Domyślnie jest to " <b>admin".</b> .                                    |
| New Password<br>(Nowe hasło)                | Wprowadź nowe hasło logowania.                                                                                     |
| Confirm<br>password<br>(Potwierdź<br>hasło) | Wprowadź ponownie nowe hasło.                                                                                      |

2) Kliknij Apply (Zastosuj).

# **5** Kopie zapasowe i przywracanie ustawień

Funkcja umożliwia:

- zapisywania bieżących konfiguracji.
- przywracanie poprzednich konfiguracji.

### 5.1 Zapisywanie bieżących aktualizacji

Wybierz System > Backup and Restore (System > Kopie zapasowe i przywracanie ustawień), aby przejść do poniższej strony.

Rysunek 5-1 Zapisywanie konfiguracji systemowej

| System Config | Backup  |  |
|---------------|---------|--|
| Backup Config |         |  |
| Buokup Coning |         |  |
|               |         |  |
| Suctom Config | Postoro |  |
| System Config | Restore |  |

Postępuj zgodnie z poniższymi krokami, aby zapisać bieżącą aktualizację:

1) W zakładce System Config Backup (Kopia zapasowa konfiguracji systemowej) kliknij Backup Config (Zapisz konfigurację), aby przejść do poniższej strony. Wybierz folder i nazwę dla pliku.

| 🔀 Save As                             | <b>×</b>                    |
|---------------------------------------|-----------------------------|
| C C C C C C C C C C C C C C C C C C C | Search New folder           |
| Organize 🔻 New folder                 | III 🕶 🔞                     |
| Music Name                            | Date modified Type Size     |
| Videos                                | No items match your search. |
| negroup                               |                             |
| Computer<br>Local Disk (C:)           |                             |
| Local Disk (E:)                       |                             |
| CD Drive (G:)                         | 4                           |
| File name: 105E_Backup                | <b>•</b>                    |
| Save as type: Config Files (*.cfg)    | ▼                           |
| Hide Folders                          | Save Cancel                 |
| Kliknij <b>Save (Zapisz )</b> .       |                             |

Rysunek 5-2 Zapisywanie pliku konfiguracyjnego

2)

#### Uwaga:

Zapisanie konfiguracji może chwilę potrwać. Nie wykonuj żadnych działań podczas zapisywania pliku..

#### Przywracanie poprzednich konfiguracji 5.2

Wybierz System > Backup and Restore (System > Kopie zapasowe i przywracanie ustawień), aby przejść do poniższej strony.

| Rysunek 5-3 | Przywracanie | konfiguracji | systemu |
|-------------|--------------|--------------|---------|
|-------------|--------------|--------------|---------|

| -,            | •           |  |
|---------------|-------------|--|
| Backup Config | 1           |  |
| Dackup Coning |             |  |
|               |             |  |
| Sustan Can    | fe Destars  |  |
| System Con    | fig Restore |  |

Postępuj zgodnie z poniższymi krokami, aby przywrócić poprzednią konfigurację przełącznika:

 W zakładce System Config Restore (Przywracanie konfiguracji systemowej) kliknij Choose File (Wybierz plik), aby przejść do poniższej strony. Znajdź folder i wybierz plik. Kliknij Open (Otwórz).

| 🔀 Open            |        |                 |                  |              |       | ×    |
|-------------------|--------|-----------------|------------------|--------------|-------|------|
| COO - Livew for   | older  |                 | ✓ Search         | New folder   |       | ٩    |
| Organize 🔻 New fo | older  |                 |                  |              |       | 0    |
|                   | *      | Name            | Date modified    | Туре         |       | Size |
| Documents         |        | 105E_Backup.cfg | 11.01.2018 13:52 | CFG File     |       |      |
| J Music           |        |                 |                  |              |       |      |
| Pictures          | E      |                 |                  |              |       |      |
| Videos            |        |                 |                  |              |       |      |
|                   |        |                 |                  |              |       |      |
| 🤣 Homegroup       |        |                 |                  |              |       |      |
| 🖳 Computer        |        |                 |                  |              |       |      |
| 🕌 Local Disk (C:) |        |                 |                  |              |       |      |
| Local Disk (D:)   |        |                 |                  |              |       |      |
|                   | Ψ€     |                 |                  |              |       | +    |
| Fil               | e name | 105E_Backup.cfg | ✓ Config F       | iles (*.cfg) |       | •    |
|                   |        |                 | Ор               | en C         | ancel |      |
|                   |        |                 |                  |              |       | .ti  |

Rysunek 5-4 Wybieranie pliku konfiguracyjnego

#### 2) Wyświetli się poniższa strona.

Rysunek 5-5 Wybieranie pliku konfiguracyjnego

| System Config E | Backup      |                |
|-----------------|-------------|----------------|
| Backup Config   |             |                |
| System Config R | testore     |                |
| 105E_Backup.cfg | Choose File | Restore Config |
|                 |             |                |

 Kliknij Restore Config (Przywróć konfigurację). Wyświetli się poniższe okno. Kliknij Yes (Tak), aby przywrócić poprzednią konfigurację przełącznika. Zmiany zostaną wprowadzone po automatycznym restarcie przełącznika.

| Back   | up and Restore                            |
|--------|-------------------------------------------|
|        | Are you sure to restore config?           |
|        | Are you sure to restore conlig?           |
|        | Yes No                                    |
| <br>Uw |                                           |
| •      | Przywrócenie konfiguracji może chwilę po  |
| ٠      | Aby uniknąć błędów, nie odłączaj przełącz |
| •      | Po przywróceniu ustawień dotychczasow     |

Rysunek 5-6 Potwierdzenie przywrócenia konfiguracji

# 6 Restartowanie systemu

Wybierz **System > System Reboot (System > Restart systemu)**, aby przejść do poniższej strony.

```
Rysunek 6-1 Restartowanie systemu
```

Wykonaj poniższe kroki, aby zrestartować system.

- (Opcjonalnie) Włącz Save Config (Zapisz konfigurację), aby nie utracić swoich ustawień. W innym wypadku, niezapisane ustawienia zostaną utracone po restarcie systemu.
- 2) Kliknij Reboot (Restartuj).

Uwaga:

- Restart systemu może chwilę potrwać. Nie wykonuj żadnych działań.
- Aby uniknąć błędów, nie odłączaj przełącznika od zasilania podczas restartu systemu.

# **7** Resetowanie systemu

Wybierz **System > System Reset (System > Reset systemu)**, aby przejść do poniższej strony.

Rysunek 7-1 Resetowanie systemu

| System Reset |  |
|--------------|--|
| Reset        |  |

Postępuj zgodnie z poniższymi krokami, aby zresetować przełącznik.

1) Kliknij Reset. Wyświetli się poniższa strona.

Rysunek 7-2 Potwierdzenie resetu ustawień systemu

| System Reset                                                                       |
|------------------------------------------------------------------------------------|
| All the configuration will be clear after system resetting! Are you sure to reset? |
| Yes No                                                                             |

2) Kliknij Yes (Tak), aby zresetować system.

. \_ \_ \_ \_ \_ \_ \_ \_ \_ \_ \_

#### - Uwaga:

- Reset ustawień systemu może chwilę potrwać. Nie wykonuj żadnych działań.
- Aby uniknąć błędów, nie odłączaj przełącznika od zasilania podczas resetu systemu.
- Po zresetowaniu systemu przełącznik automatycznie uruchomi się ponownie.
- Reset systemu skutkuje przywróceniem ustawień domyślnych.

\_ \_ \_ \_ \_ \_ \_

# 8 Aktualizacja firmware'u

Wybierz **System > Firmware Upgrade (System > Aktualizacja firmware'u)**, aby przejść do poniższej strony.

Rysunek 8-1 Aktualizacja firmware'u

Rysunek 8-2 Wybieranie firmware'u

| System Upgrade |             |                  |
|----------------|-------------|------------------|
|                | Choose File | Upgrade Firmware |

Postępuj zgodnie z poniższymi krokami, aby zaktualizować firmware:

 Kliknij Wybierz plik, aby przejść do poniższego okna. Znajdź folder z firmware'em i wybierz firmware. Kliknij Open (Otwórz).

| 🗸 🗢 🚺 E:\New fold                                                                                                    | der      |                                         | <b>- 4</b> ∳  | Search I | New folder    | \$ |
|----------------------------------------------------------------------------------------------------|----------|-----------------------------------------|---------------|----------|---------------|----|
| Organize 🔻 New fold                                                                                                    | der      |                                         |               |          | •             | ?  |
| 🔶 Favorites                                                                                                    | Nam      | e                                       | Date modifie  | ed       | Туре          | Si |
| Nesktop                                                                                                    | 🕥 т      | L-SG105Ev4_en_1.0.0_[20171127-rel4060   | 27.11.2017 11 | 1:17     | BIN 文件        |    |
| 〕 Downloads                                                                                                    |          |                                         |               |          |               |    |
| 🔚 Recent Places 🗏                                                                                                    |          |                                         |               |          |               |    |
| J Music                                                                                                    |          |                                         |               |          |               |    |
|                                                                                                    |          |                                         |               |          |               |    |
| Carl Character                                                                                                    |          |                                         |               |          |               |    |
| Libraries                                                                                                    |          |                                         |               |          |               |    |
| Libraries                                                                                                    |          |                                         |               |          |               |    |
| <ul> <li>Libraries</li> <li>Documents</li> <li>Music</li> <li>Pictures</li> </ul>                                                                 |          |                                         |               |          |               |    |
| <ul> <li>Libraries</li> <li>Documents</li> <li>Music</li> <li>Pictures</li> <li>Videos</li> </ul>                                                 |          |                                         |               |          |               |    |
| <ul> <li>Libraries</li> <li>Documents</li> <li>Music</li> <li>Pictures</li> <li>Videos</li> <li>xun</li> </ul>                                    |          |                                         |               |          |               |    |
| <ul> <li>Libraries</li> <li>Documents</li> <li>Music</li> <li>Pictures</li> <li>Videos</li> <li>xun</li> </ul>                                    |          |                                         |               |          |               |    |
| <ul> <li>Libraries</li> <li>Documents</li> <li>Music</li> <li>Pictures</li> <li>Videos</li> <li>xun</li> <li>Homegroup</li> </ul>                 |          | 111                                     |               |          |               |    |
| <ul> <li>Libraries</li> <li>Documents</li> <li>Music</li> <li>Pictures</li> <li>Videos</li> <li>xun</li> <li>Homegroup</li> <li>File r</li> </ul> | name: TL | SG105Ev4_en_1.0.0_[20171127-rel40600]_u | ıp.bin 👻      | Upgrade  | Files (*.bin) | •  |

2) Wyświetli się poniższe okno.

| Rysunek 8-3 Wybieranie firmware'u      |                  |
|----------------------------------------|------------------|
| System Upgrade                         |                  |
| TL-SG105Ev4_en_1.0.0_[2017 Choose File | Upgrade Firmware |

\_ \_ \_ \_ \_ \_ \_ \_ \_

 Kliknij Upgrade Firmware (Aktualizuj firmware), aby przejść do poniższego okna. Kliknij Yes (Tak), aby zaktualizować firmware.

Rysunek 8-4 Potwierdzanie aktualizacji firmware'u

| Firmware Upgrade                                                                 |  |
|----------------------------------------------------------------------------------|--|
| Are you sure to upgrade firmware?                                                |  |
| Yes No                                                                           |  |
| - Uwaga:                                                                         |  |
| • Aktualizacja firmware'u może chwilę potrwać. Nie wykonuj żadnych działań.      |  |
| Wybierz odpowiednie oprogramowanie dla swojej wersji sprzętowej.                 |  |
| Aby uniknąć błędów, nie odłączaj przełącznika od zasilania podczas aktualizacji. |  |
| Po zakończeniu aktualizacji przełącznik automatycznie uruchomi się ponownie.     |  |

• Zaleca się zapisać aktualną konfigurację przed przeprowadzeniem aktualizacji.

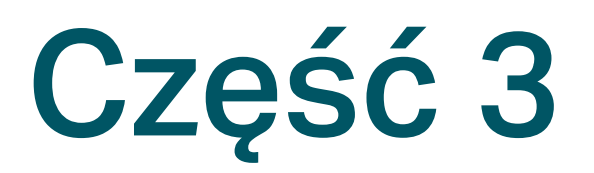

# Technologia przełączania

### ROZDZIAŁY

- 1. Technologia przełączania
- 2. Konfiguracja portów
- 3. Konfiguracja IGMP Snooping
- 4. Konfiguracja LAG
- 5. Konfiguracja przykładowa

# **1** Technologia przełączania

### 1.1 Przegląd

Technologia przełączania umożliwia konfigurację ustawień portów, IGMP Snooping oraz LAG.

### 1.2 Dostępne funkcje

Przełącznik obsługuje następujące funkcje przełączania:

#### Ustawienia portów

Tutaj możesz skonfigurować stan portów, prędkość, tryb dupleksu oraz kontrolę przesyłu portów.

#### **IGMP Snooping**

W przypadku połączeń punkt-wielopunkt, wyróżnić można trzy typy transmisji pakietów: unicast, broadcast i multicast. Unicast to rodzaj transmisji, w której wiele kopii tej samej informacji przesyłane jest do wszystkich odbiorców. Wymagana jest duża przepustowość łącza.

Broadcast to tryb transmisji, w którym dana informacja przesyłana jest do wszystkich użytkowników w sieci, bez względu na to, czy tego potrzebują, czy też nie, wykorzystując zasoby sieciowe i wpływając na bezpieczeństwo danych.

Natomiast multicast rozwiązuje wszystkie problemy, które mogą generować unicast i broadcast. Multicast to rodzaj transmisji, w którym wysyłana jest tylko jedna informacja, której odbiorcami są jedynie użytkownicy, którzy potrzebują danej informacji. Technologia multicast w połączeniach typu punkt-wielopunkt nie tylko umożliwia bardzo efektywną transmisję danych, ale także nie wymaga dużej przepustowości i eliminuje problem z przeciążeniami sieci.

Gdy funkcja IGMP Snooping jest wyłączona, pakiety multicast transmitowane będą w sieci warstwy 2; gdy funkcja IGMP Snooping jest włączona, dane multicast, pochodzące ze
znanej grupy multicast transmitowane będą do wyznaczonych odbiorców, a nie w ramach sieci warstwy 2. Poniższy schemat prezentuje działanie funkcji IGMP snooping.

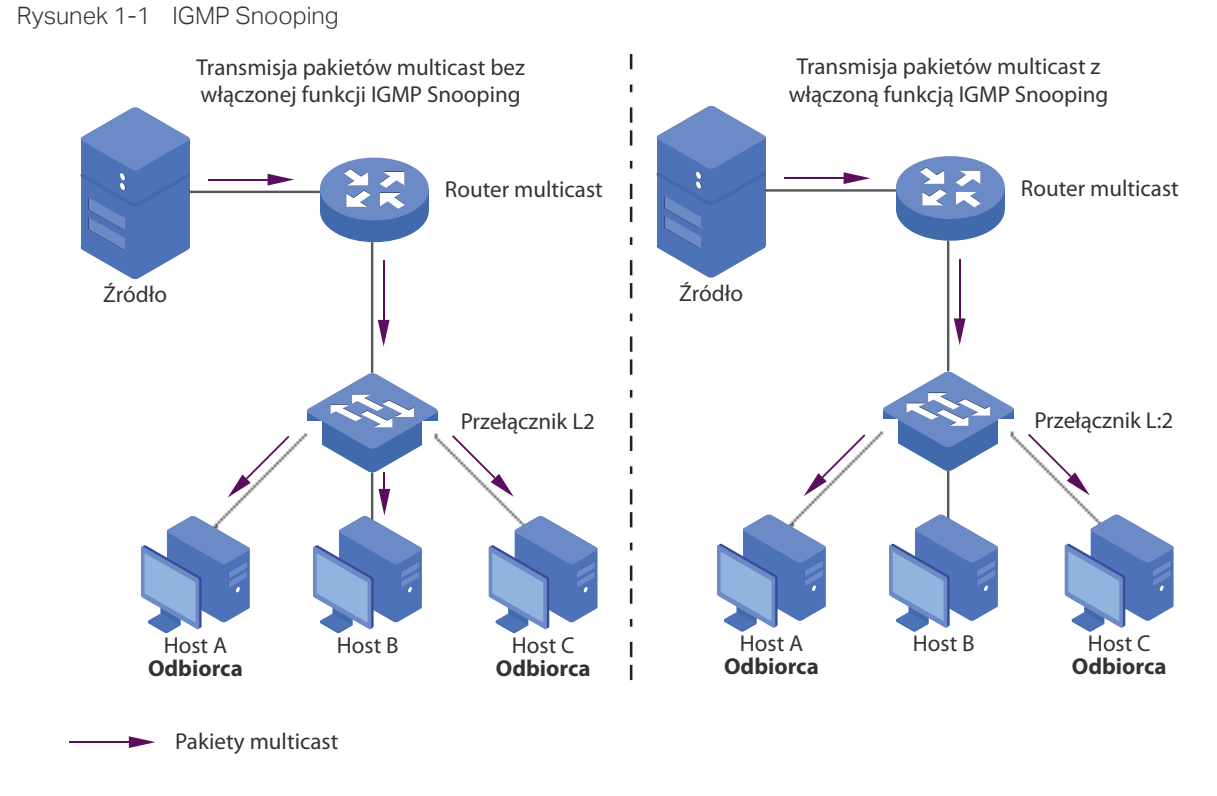

#### LAG

Funkcja LAG (Link Aggregation Group) umożliwia łączenie wielu portów fizycznych w interfejs logiczny w celu zwiększenia przepustowości łącza i poprawy stabilności połączenia.

## **2** Konfiguracja portów

Wybierz **Switching > Port Setting (Technologia przełączania > Ustawienia portów),** aby przejść do poniższej strony.

Rysunek 2-1 Konfiguracja portów

| Calant | ect Port Status | d Clater | Speed/ | Duplex   | Flow Control |       | LAG |
|--------|-----------------|----------|--------|----------|--------------|-------|-----|
| Select |                 | Config   | Actual | Config   | Actual       |       |     |
|        |                 | 🔻        | ▼      |          | ▼            |       |     |
|        | port 1          | Enable   | Auto   | 1000MF   | Off          | Off   |     |
|        | port 2          | Enable   | Auto   | LinkDown | Off          | Off   |     |
|        | port 3          | Enable   | Auto   | LinkDown | Off          | Off   |     |
|        | port 4          | Enable   | Auto   | LinkDown | Off          | Off   |     |
|        | port 5          | Enable   | Auto   | LinkDown | Off          | Off   |     |
|        |                 |          |        |          |              | Apply |     |

Postępuj zgodnie z poniższymi krokami, aby skonfigurować parametry portów.

1) Wybierz porty i ustaw ich podstawowe parametry.

| Status                                 | Włącz lub wyłącz port. Jeżeli włączysz port to będzie on przesyłał pakiety.<br>W innym przypadku port nie będzie przesyłał pakietów. Domyślnie opcja jest<br>włączona.                                                                                                    |
|----------------------------------------|----------------------------------------------------------------------------------------------------|
| Speed/Duplex<br>(Prędkość/<br>Dupleks) | <b>Config (Konfiguracja)</b> : Wybierz odpowiedni tryb prędkości i dupleksu dla danego<br>portu. Gdy wybierzesz <b>Auto</b> , port automatycznie negocjuje tryb prędkości z<br>połączonym urządzeniem. Domyślnie ustawiona jest opcja <b>Auto</b> . Jeżeli obie<br>strony łącza obsługują autonegocjację, zaleca się wybrać ustawienie <b>Auto</b> .<br><b>Actual (Stan)</b> : Wyświetla rzeczywisty stan pracy portu.                                       |
| Flow Control<br>(Kontrola<br>przesyłu) | <b>Config (Konfiguracja)</b> : Wybierz <b>On (Włącz)</b> lub <b>Off (Wyłącz)</b> , aby włączyć lub<br>wyłączyć opcję Kontroli przesyłu. Po włączeniu tej opcji, gdy przełącznik będzie<br>przeciążony, wyśle ramkę PAUSE, aby powiadomić urządzenie równorzędne o<br>zaprzestaniu wysyłania danych przez określony czas, co wyeliminuje problem<br>utraty pakietów. Domyślnie opcja jest wyłączona.<br><b>Actual (Stan)</b> : Wyświetla aktualny stan opcji. |
| LAG                                    | Wyświetla grupę LAG, do której należy port.                                                                                                    |

2) Kliknij Apply (Zastosuj).

\_ . \_ \_ . \_ \_ . \_ \_ . \_ \_ . \_ \_ .

Uwagi:
 Zaleca się ustawić ten sam tryb prędkości i dupleksu dla portów na obu stronach łącza.

- Port połączony z urządzeniem zarządzającym pozostaw włączony. W innym wypadku, nie uzyskasz dostępu do przełącznika.
- Parametry portów z grupy LAG powinny być takie same.

\_ \_ \_ \_ \_ \_ \_ \_ \_ \_ \_ \_ \_ \_ \_ \_ \_

## **3** Konfiguracja IGMP Snooping

Wybierz **Switching > IGMP Snooping (Technologia przełączania > IGMP Snooping)**, aby przejść do poniższej strony.

| Rysunek 3-1 | Konfiguracja IGMP | Snooping |
|-------------|-------------------|----------|
|-------------|-------------------|----------|

| IGMP Snooping               |         |         |        |       |
|-----------------------------|---------|---------|--------|-------|
| IGMP Snooping:              | Enable  | Disable |        |       |
| Report Message Suppression: | Enable  | Disable | Ą      | Apply |
| Multicast IP Table          |         |         |        |       |
| IP Address                  | VLAN ID |         | Ports  |       |
| 239.255.255.250             | 1       |         | port 1 |       |
|                             |         |         |        |       |
|                             |         |         |        |       |
|                             |         |         |        |       |
|                             |         |         |        |       |
|                             |         |         |        |       |
|                             |         |         |        |       |
|                             |         |         |        |       |
|                             |         |         |        |       |

Postępuj zgodnie z poniższymi krokami, aby skonfigurować IGMP Snooping.

 W sekcji IGMP Snooping włącz IGMP Snooping. Włącz lub wyłącz Report Message Suppression (Tłumienie wysyłanych komunikatów), zgodnie ze swoimi potrzebami. Kliknij Apply (Zastosuj).

| IGMP Snooping  | Włącz lub wyłącz IGMP Snooping.                                               |
|----------------|-------------------------------------------------------------------------------|
| Report Message | Włącz lub wyłącz opcję Report Message Suppression. Jeżeli pozostawisz opcję   |
| Suppression    | włączoną, przełącznik prześle tylko pierwszy komunikat IGMP dla każdej grupy  |
| (Tłumienie     | multicastowej do IGMP query i stłumi wysyłanie kolejnych komunikatów IGMP dla |
| wysyłanych     | tej samej grupy multicastowej podczas jednego interwału kwerendy. Włączona    |
| komunikatów)   | opcja zapobiega wysyłaniu zduplikowanych komunikatów do IGMP query.           |

#### 2) W sekcji Multicast IP Table uzyskasz aktualne informacje o grupie IGMP.

| IP Address<br>(Adres IP) | Wyświetla adres IP grupy multicastowej.                                                                        |
|--------------------------|----------------------------------------------------------------------------------------------------|
| VLAN ID                  | Wyświetla ID VLAN grupy multicastowej. Wszystkie porty grupy multicastowej powinny być w tej samej sieci VLAN. |
| Ports (Porty)            | Wyświetla porty przekierowań grupy multicastowej.                                                              |

## **4** Konfiguracja LAG

#### Wskazówki dotyczące konfiguracji

- Upewnij się, że urządzenia po obu stronach zagregowanego łącza korzystają z tej samej liczby portów fizycznych, mają ustawione ten sam tryb prędkości i dupleksu, a ustawienia kontroli przesyłu i QoS pokrywają się.
- Przełącznik obsługuje jedną grupę LAG (LAG 1).
- Porty LAG nie mogą być portami mirroring ani portami dublowanymi.
- Zaleca się skonfigurować funkcję LAG przed konfiguracją portów przynależących.

Wybierz **Switching > LAG (Technologia przełączania > LAG),** aby przejść do poniższej strony.

Rysunek 4-1 Konfiguracja LAG

| LAG Config     |        |
|----------------|--------|
| LAG ID: LAG1 🔻 | ]      |
| 1234           | Apply  |
| LAG Table      |        |
| LAG ID         | Ports  |
| LAG1           |        |
|                | Delete |

Postępuj zgodnie z poniższymi krokami, aby skonfigurować LAG:

- W sekcji LAG Config (Konfiguracja LAG) zaznacz porty, aby dodać je do LAG. Kliknij Apply (Zastosuj).
- 2) W sekcji **LAG Table (Tabela LAG)** możesz sprawdzić zmiany konfiguracyjne funkcji LAG. Wybierając LAG i klikając **Delete (Usuń)**, usuniesz porty z grupy LAG.

| LAG ID        | Wyświetla ID grupy LAG. |
|---------------|-------------------------|
| Ports (Porty) | Wyświetla porty LAG.    |

## **5** Konfiguracja przykładowa

### 5.1 Przykładowa konfiguracja IGMP Snooping

#### 5.1.1 Wymagania sieciowe

Host B, host C i host D są w tej samej sieci VLAN przełącznika. Wszytkie hosty chcą otrzymywać transmisje multicastowe, przesyłane do tej samej grupy multicastowej.

Jak pokazano poniżej, host B, host C i host D są odpowiednio połączone z portem 1, portem 2 i portem 3. Port 4 to port routera połączony z multicast querier.

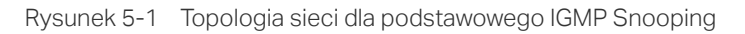

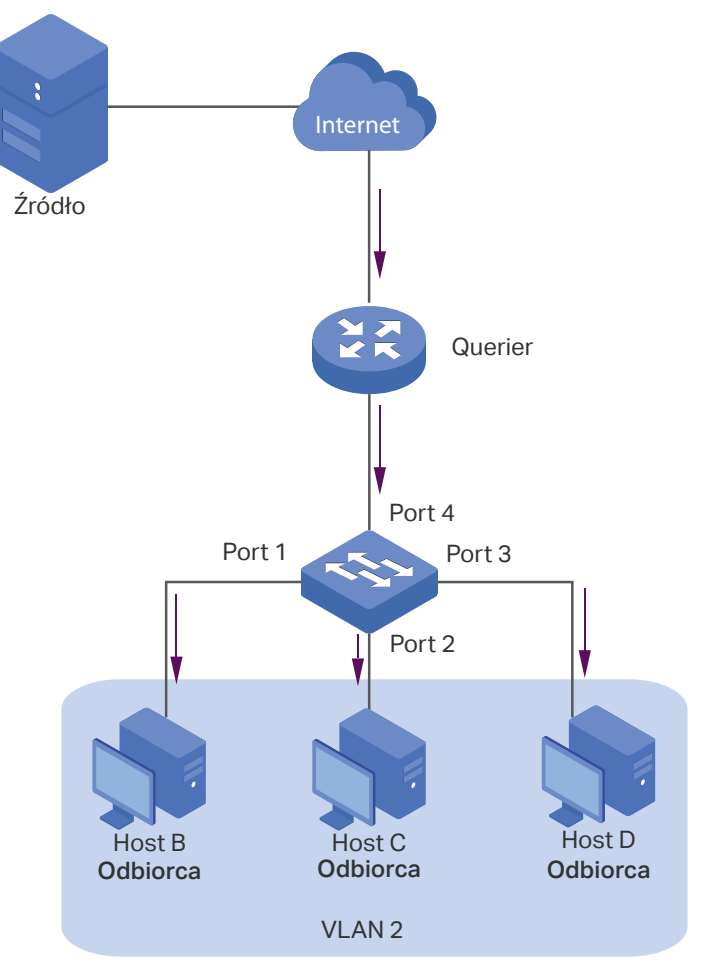

#### 5.1.2 Schemat konfiguracji

- Dodanie trzech portów przynależących i portu routera do VLAN.
- Włączenie IGMP Snooping.

Na przykładzie TL-SG105E poniższa sekcja prezentuje kroki konfiguracyjne.

### 5.1.3 Instrukcja konfiguracji

 Wybierz VLAN > 802.1Q VLAN, aby przejść do poniższej strony. Ustaw Enable (Włącz) dla 802.1Q VLAN status. Kliknij Apply (Zastosuj). W rubryce VLAN ID wpisz 2, a w polu VLAN name (Nazwa VLAN), VLAN2. Port 1, port 2 i port 3 oznacz jako untagged ports (porty nietagowane). Port 4 oznacz jako tagged port (port tagowany). Kliknij Apply (Zastosuj).

| Global Config<br>802.1Q VLAN Status: | Enable 🔻 | Apply |
|--------------------------------------|----------|-------|
| 802.1Q VLAN Set                      | ting     |       |
| VLAN (1-4094):                       | 2        |       |
| VLAN Name:                           | VLAN2    |       |
| Tagged Ports:                        |          |       |
| Untagged Ports:                      |          | Apply |

 Wybierz VLAN > 802.1Q VLAN PVID Setting (VLAN > Ustawienia PVID 802.1Q VLAN), aby przejść do poniższej strony. Wybierz port 1, port 2, port 3 i port 4, a dla PVID wpisz 2. Kliknij Apply (Zapisz).

| Select   | Port   | PVID | LAG |
|----------|--------|------|-----|
|          |        | 2    |     |
| ×        | port 1 | 2    |     |
|          | port 2 | 2    |     |
| <b>~</b> | port 3 | 2    |     |
| <b>1</b> | port 4 | 2    |     |
|          | port 5 | 1    |     |

Rysunek 5-3 Konfiguracja 802.1Q PVID

Rysunek 5-2 Konfiguracja 802.1Q VLAN

3) Wybierz Switching > IGMP Snooping (Technologia przełączania > IGMP Snooping), aby przejść do poniższej strony. Włącz IGMP Snooping i kliknij Apply (Zastosuj).

Rysunek 5-4 Konfiguracja IGMP Snooping

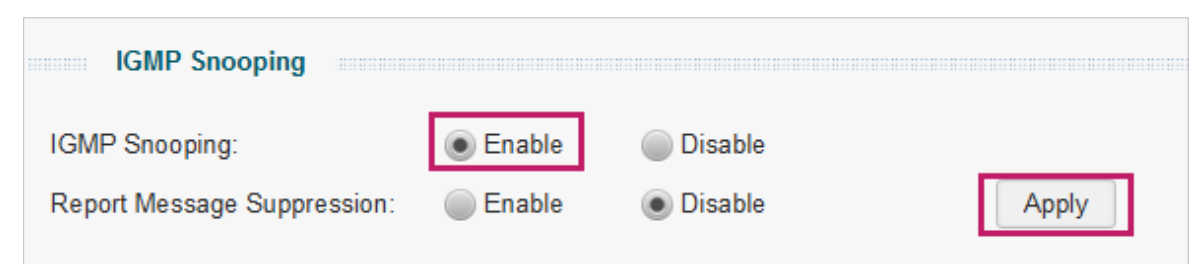

### 5.2 Przykładowa konfiguracja LAG

#### 5.2.1 Wymagania sieciowe

Jak pokazano poniżej, hosty i serwery są połączone z przełącznikiem A i przełącznikiem B, a duży ruch sieciowy przesyłany jest między dwoma przełącznikami. Duże prędkości i stabilność transmisji danych można osiągnąć łącząc wiele portów fizycznych w jeden interfejs logiczny. W tym przypadku łączymy port 1, port 2 i port 3 obu przełączników w jeden interfejs logiczny.

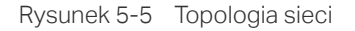

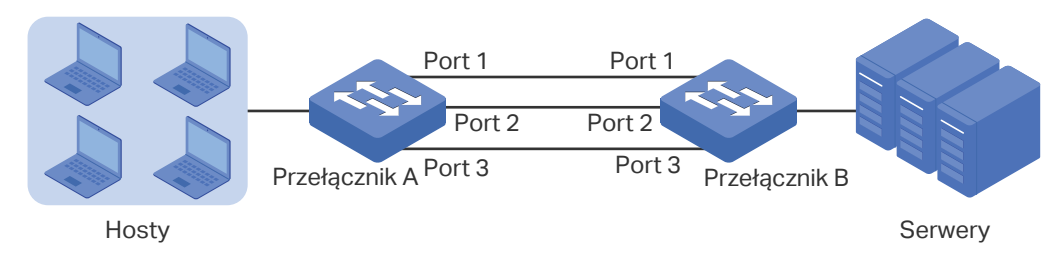

Na przykładzie TL-SG105E poniższa sekcja prezentuje kroki konfiguracyjne. Kroki są takie same dla obydwu przełączników. Poniższej omówimy przypadek przełącznika A.

### 5.2.2 Instrukcja konfiguracji

Wybierz **Switching > LAG (Technologia przełączania > LAG)**, aby przejść do poniższej strony. W sekcji **LAG Config (Konfiguracja LAG)** wybierz port 1, port 2 i port 3, aby dodać je do grupy LAG. Kliknij **Apply (Zastosuj)**.

| LAG Config     |        |
|----------------|--------|
| LAG ID: LAG1 - |        |
| 1234           | Apply  |
| LAG Table      |        |
| LAG ID         | Ports  |
| LAG1           | 1,2,3  |
|                | Delete |

Rysunek 5-6 Konfiguracja LAG

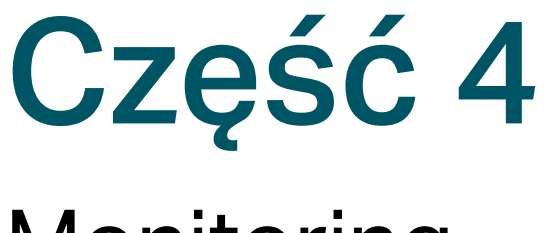

## Monitoring

### ROZDZIAŁY

- 1. Monitoring
- 2. Wyświetlanie statystyk portów
- 3. Konfiguracja funkcji Port Mirroring
- 4. Testowanie kabli
- 5. Konfiguracja funkcji zapobiegającej pętlom

## 1 Monitoring

### 1.1 Przegląd

Dzięki funkcji monitoringu, możesz śledzić ruch na przełączniku.

### 1.2 Dostępne funkcje

#### Statystyki portów

Statystyki portów pozwalają na wyświetlenie informacji o każdym z portów przełącznika, co pozwoli ci z łatwością zidentyfikować problemy w sieci.

#### **Port Mirroring**

Funkcja Port Mirroring umożliwia śledzenie ruchu w sieci poprzez przekierowanie kopii pakietów przychodzących i wychodzących z jednego lub większej ilości portów do wybranego portu. Port ten podłącza się na ogół do urządzenia diagnostycznego, które monitoruje pakiety pod kątem prawidłowego funkcjonowania sieci.

#### Testowanie kabli

Przełącznik posiada narzędzia pozwalające na przeprowadzenie diagnostyki podłączonych do niego kabli sieciowych. Pozwalają one na zbadanie stanu kabla i wykrycie lokalizacji problemów w sieci.

#### Zapobieganie pętlom

Po włączeniu funkcji wykrywania pętli, przełącznik będzie automatycznie wykrywał pętle zwrotne i blokował port który je generuje.

## **2** Wyświetlanie statystyk portów

Wybierz **Monitoring > Port Statistics (Monitoring > Statystyki portów)**, aby przejść do poniższej strony.

| Port   | Status | Link Status | TxGoodPkt | TxBadPkt | RxGood Pkt | RxBadPkt |
|--------|--------|-------------|-----------|----------|------------|----------|
| port 1 | Enable | 1000M Full  | 23471     | 0        | 2594       | 0        |
| port 2 | Enable | Link Down   | 1214      | 0        | 104        | 0        |
| port 3 | Enable | Link Down   | 241       | 0        | 12947      | 0        |
| port 4 | Enable | Link Down   | 0         | 0        | 415        | 0        |
| port 5 | Enable | Link Down   | 196       | 0        | 11823      | 0        |

Rysunek 2-1 Wyświetlanie statystyk portów

W tabeli moesz wyświetlić statystyki poszczególnych portów. Możesz też kliknąć przycisk **Clear (Wyczyść),** aby wyzerować dane, lub przycisk **Refresh (Odśwież),** aby odświeżyć dane.

| Port                        | Wyświetla numer portu przełącznika.                                                   |
|-----------------------------|---------------------------------------------------------------------------------------|
| Status (Stan)               | Wyświetla stan portu: włączony lub wyłączony.                                         |
| Link Status (Stan<br>łącza) | Wyświetla stan połączenia portu.                                                      |
| TxGoodPkt                   | Wyświetla liczbę pakietów wysłanych przez port. Błędne pakiety nie są tu<br>wliczane. |
| TxBadPkt                    | Wyświetla liczbę błędnych pakietów wysłanych przez port.                              |
| RxGoodPkt                   | Wyświetla liczbę pakietów odebranych przez port. Błędne pakiety nie są tu wliczane.   |
| RxbadPkt                    | Wyświetla liczbę błędnych pakietów odebranych przez port.                             |
|                             |                                                                                       |

#### Uwaga:

- Ramki większe niż 1518 bajtów, mniejsze niż 64 bajty lub z nieprawidłową wartością FCS (Frame Check Sequence) są liczone jako błędne.
- Obsługa ramek jumbo powoduje, że ramki większe niż 1518 bajtów, a mniejsze niż 10000 bajtów będą liczone zarówno jako dobre i błędne pakiety oraz będą przekierowywane prawidłowo.

## **3** Konfiguracja funkcji Port Mirroring

Dla TL-SG105E/ TL-SG108E/ TL-SG108PE

Wybierz Monitoring > Port Mirror, aby przejść do poniższej strony.

| Rysunek 3-1 | Konfiguracia funkcii Por  | t Mirrorina |
|-------------|---------------------------|-------------|
| Rysunck S T | normgulacja lunikoji i Ol | L MILLOLING |

| Port Mirror         |           |                 |       |
|---------------------|-----------|-----------------|-------|
| Port Mirror Status: | Enable 🔻  | Mirroring Port: | 1 💌   |
| Mirrored Port       |           |                 |       |
| Mirrored Mode:      | Both 💌    |                 |       |
| Mirrored Ports:     | 1 2 3 4 5 |                 | Apply |
|                     |           |                 |       |

Postępuj zgodnie z poniższymi krokami, aby skonfigurować funkcję Port Mirroring:

 W sekcji Port Mirror, wybierz stan Enable (Włącz) i skonfiguruj port docelowy. W sekcji Mirrored Port (Porty duplikowane), wybierz tryb działania odpowiedni dla twoich potrzeb, a następnie wybierz porty z których duplikowane będą pakiety.

| Port Mirror<br>Status (Stan<br>funkcji Port<br>Mirroring)                     | Włącz lub wyłącz funkcję Port Mirroring.                                                                                                    |
|-------------------------------------------------------------------------------|----------------------------------------------------------------------------------------------------|
| Mirroring<br>Port/ Mirrored<br>Ports (Port<br>docelowy/ Porty<br>duplikowane) | Ruch przechodzący przez wybrane porty duplikowany będzie na porcie docelowym.                                                                                                    |
|                                                                               |                                                                                                    |
| Mirrored Mode                                                                 | Wybierz tryb działania funkcji w zależności od potrzeb.                                                                                                    |
| Mirrored Mode<br>(Tryb działania<br>funkcji)                                  | Wybierz tryb działania funkcji w zależności od potrzeb.<br>Ingress (Przychodzący): Duplikowane będą wyłącznie pakiety<br>przychodzące na port.                                                                           |
| Mirrored Mode<br>(Tryb działania<br>funkcji)                                  | Wybierz tryb działania funkcji w zależności od potrzeb.Ingress (Przychodzący): Duplikowane będą wyłącznie pakiety<br>przychodzące na port.Egress (Wychodzący): Duplikowane będą wyłącznie pakiety wychodzące<br>z portu. |

2) Kliknij przycisk Apply (Zastosuj).

Dla TL-SG1016DE/ TL-SG1024DE/ TL-SG1016PE/ TL-SG116E

Wybierz **Monitoring > Port Mirror**, aby przejść do poniższej strony.

Rysunek 3-2 Konfiguracja funkcji Port Mirroring

| ort Mirror Status: | Enable 💌 | Mirroring | Port: 1 💌 |          |
|--------------------|----------|-----------|-----------|----------|
| Mirrored Port      |          |           |           |          |
| Mirrored Port      | Ingre    | 55        | Egress    |          |
| port 1             |          |           | Disable   | <u> </u> |
| port 2             | Disable  |           | Disable 💌 | -        |
| port 3             | Disable  |           | Disable v |          |
| port 4             | Disable  |           | Disable • | -        |
| port 5             | Disable  | 2 4       | Disable - | •        |
| port 6             | Disable  |           | Disable 🔻 |          |
| port 7             | Disable  |           | Disable v |          |
| port 8             | Disable  |           | Disable - |          |
| port 9             | Disable  |           | Disable 💌 |          |

Postępuj zgodnie z poniższymi krokami, aby skonfigurować funkcję Port Mirroring:

 W sekcji Port Mirror, wybierz stan Enable (Włącz) i skonfiguruj port docelowy. W sekcji Mirrored Port (Porty duplikowane), skonfiguruj dla których portów duplikowane będą pakiety przychodzące, a dla których, wychodzące.

| Port Mirror<br>Status (Stan<br>funkcji Port<br>Mirroring)                     | Włącz lub wyłącz funkcję Port Mirroring.                                                                                   |
|-------------------------------------------------------------------------------|----------------------------------------------------------------------------------------------------|
| Mirroring<br>Port/ Mirrored<br>Ports (Port<br>docelowy/ Porty<br>duplikowane) | Ruch przechodzący przez wybrane porty duplikowany będzie na porcie docelowym.                                              |
| Ingress<br>(Przychodzący)                                                     | Ustaw stan <b>Enable (Włącz)</b> dla każdego portu, którego pakiety przychodzące mają być duplikowane na porcie docelowym. |
| Egress<br>(Wychodzący)                                                        | Ustaw stan <b>Enable (Włącz)</b> dla każdego portu, którego pakiety wychodzące mają być duplikowane na porcie docelowym.   |

2) Kliknij przycisk Apply (Zastosuj).

## **4** Testowanie kabli

Wybierz **Monitoring > Cable Test (Monitoring > Testowanie kabli)**, aby przejść do poniższej strony.

Rysunek 4-1 Testowanie kabli

| Cable Test |             |                         |          |
|------------|-------------|-------------------------|----------|
| Port       | Test Result | Cable Fault Distance(m) | Test     |
| port 1     | Normal      | 1                       | Test     |
| port 2     | Open        | 0                       | Test     |
| port 3     | Open        | 0                       | Test     |
| port 4     | Open        | 0                       | Test     |
| port 5     | Open        | 0                       | Test     |
|            |             |                         | Test All |

Postępuj zgodnie z poniższymi krokami, aby przetestować kable:

- Wybierz port i kliknij przycisk Test (Testuj). Możesz również kliknąć przycisk Test All (Testuj wszystkie), aby przetestować wszystkie kable.
- 2) Sprawdź wyniki testu w tabeli.

| Port                                                      | Wyświetla numer portu.                                                                                                    |
|-----------------------------------------------------------|----------------------------------------------------------------------------------------------------|
| Test Result                                               | Wyświetla wynik testu.                                                                                                    |
| (wynik testu)                                             | Normal (Normalny): Kabel działa prawidłowo.                                                                                                   |
|                                                           | Close (or short) (Zamknięty (lub zwarcie)): Zwarcie spowodowane nieprawidłowym podłączeniem kabla lub uszkodzonymi przewodami wewnątrz kabla. |
|                                                           | <b>Open (Otwarty)</b> : Do kabla nie jest podłączone urządzenie, lub połączenie jest nieprawidłowe.                                           |
|                                                           | Crosstalk (Zakłócenia): Zakłócenia spowodowane niską jakością kabla.                                                                          |
| Cable Fault<br>Distance (m)<br>(Odległość od<br>problemu) | Jeżeli jest jakiś problem z kablem, w tym polu wyświetlona zostanie<br>odległość od przełącznika miejsca w którym znaduje się problem.        |

## **5** Konfiguracja funkcji zapobiegającej pętlom

Wybierz **Monitoring > Loop Prevention (Monitoring > Zapobieganie pętlom)**, aby przejść do poniższej strony.

Rysunek 5-1 Konfiguracja funkcji zapobiegającej pętlom

| Loop Prevention S       | etting   |       |  |
|-------------------------|----------|-------|--|
| Loop Prevention Status: | Enable 🔻 | Apply |  |

Postępuj zgodnie z poniższymi krokami, aby skonfigurować funkcję:

 Wybierz stan Enable (Włącz) lub Disable (Wyłącz) z rozwijanej listy, aby odpowiednio włączyć lub wyłączyć tę funkcję.

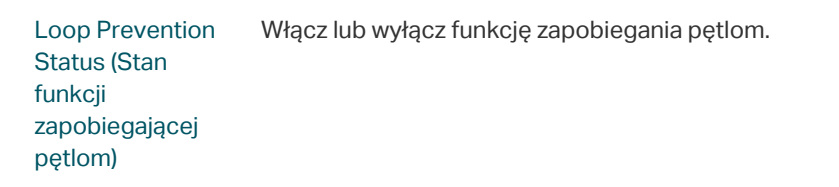

2) Kliknij przycisk Apply (Zastosuj).

# Część 5

## Konfiguracja funkcji VLAN

## ROZDZIAŁY

- 1. Przegląd
- 2. Konfiguracja funkcji MTU VLAN
- 3. Konfiguracja VLAN bazującego na portach
- 4. Konfiguracja funkcji 802.1Q VLAN
- 5. Przykładowa konfiguracja 802.1Q VLAN

## Przegląd

VLAN (Virtual Local Area Network) to technika sieciowa pozwalająca rozwiązać problem z rozgłaszaniem w sieci lokalnej. Na ogół stosuje się ją w następujących okolicznościach:

- Aby zmniejszyć domenę rozgłoszeniową: VLAN pozwala na podzielenie jednej dużej sieci lokalnej, na kilka mniejszych sieci VLAN, wewnątrz których odbywa się ruch sieciowy. Umożliwia to zminimalizowanie ruchu rozgłoszeniowego warstwy drugiej w całej sieci.
- Aby zwiększyć bezpieczeństwo sieci: Urządzenia z różnych sieci VLAN nie mogą komunikować się między sobą w warstwie drugiej, dzięki czemu możliwe są grupowanie i izolacja użytkowników.
- Aby ułatwić zarządzanie: Sieci VLAN pozwalają na logiczne grupowanie urządzeń niezależnie od ich fizycznej lokalizacji. Pozwala to na łatwe zarządzanie grupami roboczymi które nie znajdują się w tej samej lokalizacji.

Przełącznik oferuje trzy rodzaje sieci VLAN:

MTU VLAN

MTU VLAN (Multi-Tenant Unit VLAN) definiuje port uplink, który tworzy połączenia VLAN z pozostałymi portami przełącznika. Każdy VLAN posiada dwa porty, port uplink oraz jeden z pozostałych portów przełącznika. Dzięki temu, urządzenie podłączone do portu uplink może komunikować się z urządzeniami podłączonymi do każdego innego portu, ale urządzenia podłączonie do pozostałych portów nie mogą komunikować się między sobą.

VLAN bazujący na portach

VLANy są podzielone na porty. W tym trybie każdy port może należeć tylko do jednej sieci VLAN.

802.1Q VLAN

Protokół IEEE 802.1Q definiuje nowy rodzaj ramki danych VLAN (ramka tagowana). Jak widać na poniższej ilustracji, ramka tagowana różnij się od zwykłej (nietagowanej) posiadaniem tagu VLAN.

| Zwykła ramka | danych | Ethernet | (Ramka | nietagowana) |
|--------------|--------|----------|--------|--------------|
|              |        |          | (      |              |

| Adres    | Adres    | Długość/ | Dane | FCS |
|----------|----------|----------|------|-----|
| docelowy | źródłowy | Тур      |      |     |

#### Ramka danych VLAN (Ramka tagowana)

| Adres<br>docelowy | Adres<br>źródłowy | Tag VLAN | Długość/<br>Typ | Dane | FCS |
|-------------------|-------------------|----------|-----------------|------|-----|
| accelenty         | 21001011          |          | אני             |      |     |

Po otrzymaniu ramki tagowanej, przełącznik sprawdza jej VID (VLAN ID), zawarty w tagu VLAN, aby ustalić do której sieci VLAN należy ramka. Po otrzymaniu ramki nietagowanej, przełącznik dodaje do ramki tag VLAN używając wartości PVID (Port VLAN ID) portu, a następnie przesyła ją dalej już jako ramkę tagowaną.

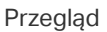

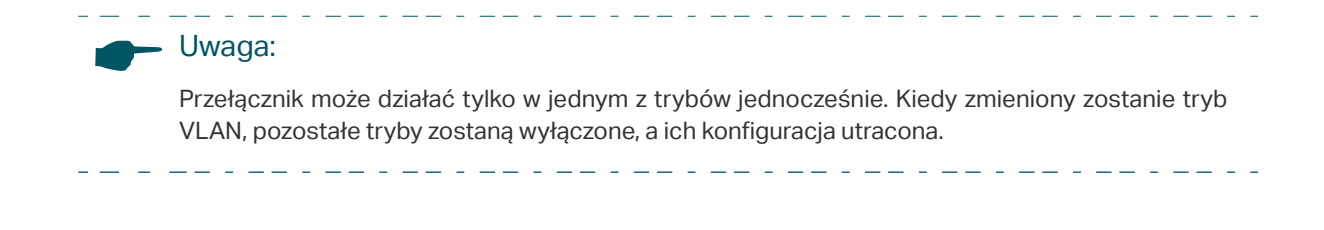

## **2** Konfiguracja funkcji MTU VLAN

Wybierz VLAN > MTU VLAN, aby przejść do poniższej strony.

Rysunek 2-1 Konfiguracja funkcji MTU VLAN

| MTU VLAN Setting |          |       |
|------------------|----------|-------|
| MTU VLAN Status: | Enable 💌 |       |
| Uplink Port:     | 1 💌      | Apply |
|                  |          |       |

Postępuj zgodnie z poniższymi krokami, aby skonfigurować funkcję MTU VLAN:

1) Z rozwijanej listy stanu MTU VLAN wybierz **Enable (Włącz)**. Wybierz port uplink z listy i kliknij przycisk **Apply (Zastosuj)**.

| MTU VLAN<br>Status (Stan<br>funkcji VLAN<br>MTU) | Włącz lub wyłącz MTU VLA.                                                |
|--------------------------------------------------|--------------------------------------------------------------------------|
| Uplink Port (Port                                | Wybierz port uplink, który utworzy połączenia VLAN z pozostałymi portami |
| uplink)                                          | przełącznika.                                                            |

2) Wyświetlony zostanie poniższy komunikat. Kliknij Yes (Tak).

Rysunek 2-2 Potwierdź chęć włączenia MTU VLAN

| MTU VLAN                                                                                                    |
|----------------------------------------------------------------------------------------------------|
| MTU VLAN will be enabled, 802.1Q VLAN<br>and Port Based VLAN will be disabled<br>automatically and their settings will be lost. |
| Are you sure to apply?                                                                                                    |
| Yes No                                                                                                    |

## **3** Konfiguracja VLAN bazującego na portach

Wybierz VLAN > Port Based VLAN (VLAN > VLAN bazujący na portach), aby przejść do poniższej strony.

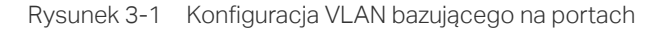

| Global Config     |                 |      |             |
|-------------------|-----------------|------|-------------|
| Port Based VLAN S | tatus: Enable 🔻 | Appl | У           |
| Port Based V      | LAN Setting     |      |             |
| VLAN:             | 2 💌             |      |             |
| Ports:            | 5               | Appl | У           |
| VLAN              | Port            | List | Delete VLAN |
| 1                 | 1-              | 5    |             |

Postępuj zgodnie z poniższymi krokami, aby skonfigurować VLAN bazujący na portach:

 W sekcji Global Config (Konfiguracja globlana), z listy stanu wybierz Enable (Włącz). Kliknij przycisk Apply (Zastosuj).

| Port Based    | Włącz lub wyłącz VLAN bazujący na portach. |
|---------------|--------------------------------------------|
| VLAN Status   |                                            |
| (Stan VLAN    |                                            |
| bazującego na |                                            |
| portach)      |                                            |

2) Wyświetlony zostanie poniższy komunikat. Kliknij Yes (Tak).

Rysunek 3-2 Potwierdź chęć włączenia VLANu bazującego na portach

| Port Based VLAN                                                                                                    |
|----------------------------------------------------------------------------------------------------|
| Port Based VLAN will be enabled, 802.1Q<br>VLAN and MTU VLAN will be disabled<br>automatically and their settings will be lost. |
| Are you sure to apply?                                                                                                    |
| Yes No                                                                                                    |

 W sekcji Port Based VLAN Setting (Ustawienia VLAN bazującego na portach), wybierz identyfikator sieci VLAN i porty które mają się w nim znajdować. Kliknij przycisk Apply (Zastosuj). 
 VLAN
 Wybierz identyfikator sieci VLAN.

 Ports (Porty)
 Wybierz porty które chcesz dodać do sieci VLAN.

4) Możesz zweryfikować konfigurację sieci VLAN w tabelce. Możesz również usunąć sieć VLAN wybierając ją w tabeli i klikając przycisk **Delete (Usuń)**.

| Port Based VLAN State            | us: Enable 💌     | Apply                |
|----------------------------------|------------------|----------------------|
| Port Based VLA                   | N Setting        |                      |
| VLAN:                            | 1 💌              |                      |
|                                  |                  |                      |
| Ports:                           |                  |                      |
| Ports:                           | ]                | Apply                |
| Ports:                           | ]                | Apply                |
| Ports:<br>1 2 3 4 5<br>VLAN      | Port List        | Apply<br>Delete VLAN |
| Ports:<br>1 2 3 4 5<br>VLAN<br>1 | Port List<br>3-5 | Apply<br>Delete VLAN |

Rysunek 3-3 Weryfikacja konfiguracji sieci VLAN

#### Uwaga:

- Domyślnie wszystkie porty dodane są do sieci VLAN 1.
- Po dodaniu portu do innej sieci VLAN, zostaje on usunięty z dotychczasowej sieci.
- Jeżeli port zostanie usunięty ze wszystkich sieci VLAN, zostanie on automatycznie dodany do sieci VLAN 1.
- Sieć VLAN 1 musi zawierać przynajmniej jeden port i nie moze zostać usunięta.

## **4** Konfiguracja funkcji 802.1Q VLAN

Aby skonfigurować 802.1Q VLAN należy:

- 1) Stworzyć VLAN i dodać do niego porty.
- 2) Skonfigurować PVID.

### 4.1 Konfiguracja VLANu

Wybierz VLAN > 802.1Q VLAN, aby przejść do poniższej strony.

```
Rysunek 4-1 Konfiguracja funkcji 802.1Q VLAN
```

| Glo      | obal Config      |              |              |                |             |
|----------|------------------|--------------|--------------|----------------|-------------|
| 802.1Q \ | /LAN Status:     | Enable 💌     |              | App            | ply         |
| 802      | 2.1Q VLAN Settir | ıg           |              |                |             |
| VLAN (1- | -4094):          | 2            |              |                |             |
| VLAN Na  | ame:             | VLAN2        |              |                |             |
| Tagged F | Ports:           |              |              |                |             |
| Untagged | d Ports:         |              |              | App            | ply         |
| VLAN     | VLAN Name        | Member Ports | Tagged Ports | Untagged Ports | Delete VLAN |
| 1        | Default          | 1-5          |              | 1-5            |             |

Postępuj zgodnie z poniższymi krokami, aby skonfigurować VLAN:

1) W sekcji Global Config (Konfiguracja globalna), z listy stanu wybierz Enable (Włącz). Kliknij przycisk Apply (Zastosuj).

| AN. |
|-----|
|     |
|     |
|     |
|     |

2) Wyświetlony zostanie poniższy komunikat. Kliknij Yes (Tak).

Rysunek 4-2 Potwierdź chęć włączenia 802.1Q VLAN

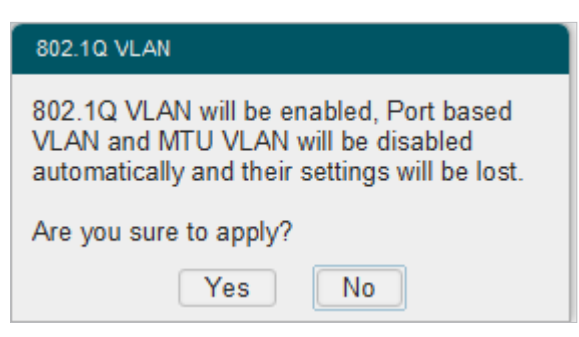

 W sekcji 802.1Q VLAN Setting (Ustawienia funkcji 802.1Q VLAN), wprowadź identyfikator VLAN ID oraz nazwę sieci VLAN, aby utworzyć VLAN. Wybierz porty nietagowane oraz tagowane w zależności od topologii sieci. Kliknij przycisk Apply (Zastosuj).

| VLAN (1-4094)                                                 | Wprowadź identyfikator VLAN ID. Musi być to liczba z zakresu od 1 do<br>4094.                                                                                                   |
|---------------------------------------------------------------|----------------------------------------------------------------------------------------------------|
| VLAN Name<br>(Nazwa VLAN)                                     | Wprowadź nazwę sieci VLAN dla jej łatwiejszej identyfikacji. Nazwa sieci nie<br>może być dłuższa niż 10 znaków. Może ona zawierać cyfry, litery, myślniki<br>oraz podkreślinki. |
| Tagged Ports<br>/ Untagged<br>Ports (Porty<br>tagowane/ Porty | Wybierz porty tagowane oraz nietagowane które chcesz dodać do sieci<br>VLAN. Porty których nie dodasz do sieci nie będą przekierowywać ramek w<br>sieci VLAN.                   |
| nietagowane)                                                  | <b>Tagged Ports (Porty tagowane)</b> : Porty tagowane przekierowują ramki w sieci VLAN pozostawiając tag VLAN.                                                                  |
|                                                               | <b>Untagged Ports (Porty nietagowane)</b> : Porty tagowane przekierowują ramki w sieci VLAN po usunięciu tagu VLAN.                                                             |

4) Możesz zweryfikować konfigurację sieci VLAN w tabelce. Możesz również usunąć sieć VLAN wybierając ją w tabeli i klikając przycisk **Delete (Usuń)**.

|          | LAN Status:     | Enable 💌     |              | Арр            | ly          |
|----------|-----------------|--------------|--------------|----------------|-------------|
| 802      | .1Q VLAN Setti  | ng           |              |                |             |
| VLAN (1- | 4094):          | 2            |              |                |             |
| VLAN Na  | ime:            | VLAN2        |              |                |             |
| Untagged | 3 4 5<br>Ports: |              |              | Арр            | ly          |
| VLAN     | VLAN Name       | Member Ports | Tagged Ports | Untagged Ports | Delete VLAN |
|          | Default         | 1-5          |              | 1-5            |             |
| 1        |                 | 1-3          | 1-2          | 3              | Delete      |
| 1<br>2   | VLAN2           |              |              |                |             |

- Port może zostać usunięty z sieci VLAN 1 dopiero kiedy będzie naleał także do innej sieci VLAN.
- Jeżeli port zostanie usunięty z sieci VLAN, zostanie on automatycznie dodany do sieci VLAN 1.
- Sieć VLAN 1 nie moze zostać usunięta.

### 4.2 Konfiguracja PVID

Wybierz VLAN > 802.1Q VLAN PVID Setting (VLAN > Ustawienia PVID 802.1Q VLAN), aby przejść do poniższej strony.

```
Rysunek 4-4 Konfiguracja 802.1Q PVID
```

| 802.1Q PVID Setting |        |       |     |
|---------------------|--------|-------|-----|
| Select              | Port   | PVID  | LAG |
|                     |        |       |     |
|                     | port 1 | 1     |     |
|                     | port 2 | 1     |     |
|                     | port 3 | 1     |     |
|                     | port 4 | 1     |     |
|                     | port 5 | 1     |     |
|                     |        | Apply |     |

Postępuj zgodnie z poniższymi krokami, aby skonfigurować PVID:

1) Wybierz porty i skonfiguruj dla nich PVID.

\_\_\_\_\_

| PVID | Ustaw PVID dla portów. PVID musi być liczbą z zakresu od 1 do 4094. |
|------|---------------------------------------------------------------------|
| LAG  | Wyświetla grupę LAG do której należy port.                          |

\_\_\_\_\_

2) Kliknij przycisk **Apply (Zastosuj).** 

#### Uwaga:

• Konfiguracja PVID będzie aktywna tylko kiedy włączony jest 802.1Q VLAN.

\_ \_ \_

• Możesz skonfigurować PVID tylko dla istniejących sieci VLAN.

\_ - \_ \_ \_ \_ \_ \_ \_ \_ \_ \_ \_ \_ \_ \_ \_

\_ \_ \_ \_ \_ \_ \_ \_ \_ \_ \_ \_ \_ \_ \_ \_ \_ \_

## **5** Przykładowa konfiguracja 802.1Q VLAN

### 5.1 Wymagania sieci

- Biura departamentu A oraz departamentu B firmy są zlokalizowane w różnych miejscach, a niektóre komputery w różnych biurach podłączone są do tego samego przełącznika.
- Komputery z jednego departamentu powinny komunikować się między sobą, ale nie z komputerami z innych departamentów.

### 5.2 Schemat konfiguracji

- Podziel komputery z departamentu A i departamentu B na dwie sieci VLAN, tak aby komputery z jednego departamentu mogły komunikować się między sobą, ale nie z komputerami z innych departamentów.
- Terminale takie jak np. komputery na ogół nie obsługują tagów VLAN. Dodaj porty nietagowane do VLANów i ustaw dla nich PVID.
- Połączenie pomiędzy przełącznikami przesyła dane dwóch VLANów jednocześnie.
   Dodaj porty tagowane do obydwu sieci VLAN.

### 5.3 Topologia sieci

Ponisza ilustracja przedstawia topologię sieci. Host A1 oraz host A2 są w departamencie A, host B1 oraz host B2 są w departamencie B. Przełącznik A oraz przełącznik B są połączone, ale znajdują się w różnych miejscach. Hosty A1 i B1 są połączone odpowiednio do portów 2 oraz 3 przełącznika A. Hosty A2 i B2 są połączone odpowiednio do portów 2 oraz 3 przełącznika B. Port 4 przełącznika A jest połączony z portem 4 przełącznika B. Rysunek 5-1 Topologia sieci

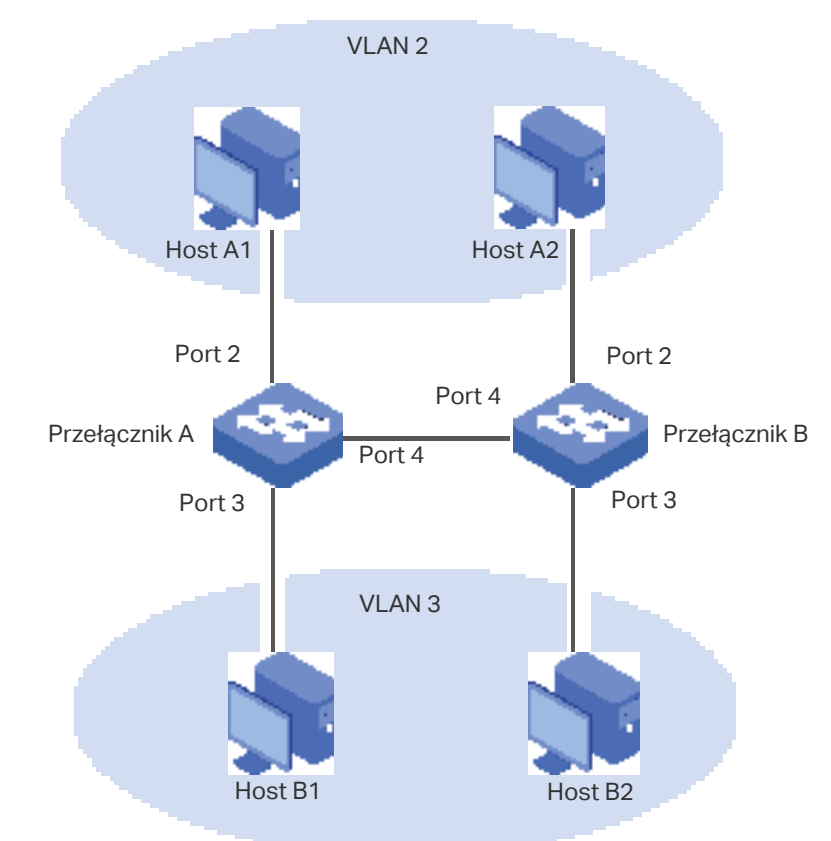

W przykładzie użyty został przełącznik TL-SG105E. Konfiguracja wygląda podobnie dla obydwu przełączników. Poniżej przeprowadzimy konfigurację przełącznika A.

 Przejdź do strony VLAN > 802.1Q VLAN. W sekcji Global Config (Konfiguracja globalna), z listy stanu wybierz Enable (Włącz). Kliknij przycisk Apply (Zastosuj).

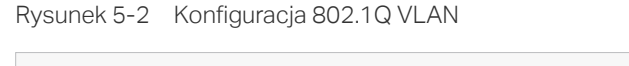

| Global Config       |          |       |
|---------------------|----------|-------|
| 802.1Q VLAN Status: | Enable 🔻 | Apply |

2) Wyświetlony zostanie poniższy komunikat. Kliknij Yes (Tak).

Rysunek 5-3 Włączanie funkcji 802.1Q VLAN

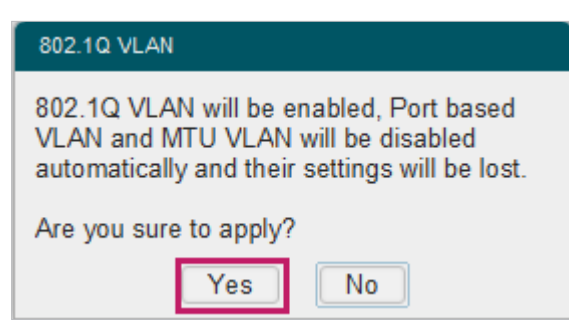

3) W sekcji 802.1Q VLAN Setting (Ustawienia funkcji 802.1Q VLAN), w polu VLAN ID wprowadź wartość 2, a w polu VLAN Name (Nazwa VLAN) wprowadź Dept\_A. Dodaj port 4 do sieci VLAN jako port tagowany. Dodaj port 2 do sieci VLAN jako port nietagowany. Kliknij przycisk Apply (Zastosuj).

| Dycupak 5 1 | Tworzonia ciaci VI AN 2 i dadawania da niai r      | oortów |
|-------------|----------------------------------------------------|--------|
| Nysuner J-4 | I WOIZEI IIE SIECI VLAN ZI UUUAWAI IIE UU I IIEJ K |        |

| Global Config        |          |       |
|----------------------|----------|-------|
| 802.1Q VLAN Status:  | Enable 💌 | Apply |
| 802.1Q VLAN Sett     | ing      |       |
| VLAN (1-4094):       | 2        |       |
| VLAN Name:           | Dept_A   |       |
| Tagged Ports:        |          |       |
| 123 <mark>4</mark> 3 |          |       |
| Untagged Ports:      |          |       |
|                      |          | Apply |
|                      |          |       |
|                      |          |       |

 Teraz utwórz kolejną sieć VLAN. W sekcji 802.1Q VLAN Setting (Ustawienia funkcji 802.1Q VLAN), w polu VLAN ID wprowadź wartość 3, a w polu VLAN Name (Nazwa VLAN) wprowadź **Dept\_B**. Dodaj port 4 do sieci VLAN jako port tagowany. Dodaj port 3 do sieci VLAN jako port nietagowany. Kliknij przycisk **Apply (Zastosuj)**.

| Rysunek 5-5 | Tworzenie sieci VLAN 3 i dodawanie | do niej portów |
|-------------|------------------------------------|----------------|
|-------------|------------------------------------|----------------|

| Global Config       |          |       |
|---------------------|----------|-------|
| 802.1Q VLAN Status: | Enable 💌 | Apply |
| 802.1Q VLAN Sett    | ing      |       |
| VLAN (1-4094):      | 3        |       |
| VLAN Name:          | Dept_B   |       |
| Tagged Ports:       |          |       |
| Untagged Ports:     |          | Apply |
|                     |          |       |
|                     |          |       |
|                     |          |       |

 5) Przejdź do strony VLAN > 802.1Q VLAN PVID Setting (VLAN > Ustawienia PVID 802.1Q VLAN). W polu PVID dla portu 2 ustaw wartość 2 i naciśnij przycisk Apply (Zastosuj). W polu PVID dla portu 3 ustaw wartość 3 i naciśnij przycisk Apply (Zastosuj).

Rysunek 5-6 Konfiguracja 802.1Q PVID

| Select       | Port   | PVID | LAG |
|--------------|--------|------|-----|
|              | 3      | 3    |     |
|              | port 1 | 1    |     |
|              | port 2 | 2    |     |
| $\checkmark$ | port 3 | 3    |     |
|              | port 4 | 1    |     |
|              | port 5 | 1    |     |

## **Część 6** Konfiguracja QoS

### ROZDZIAŁY

- 1. QoS
- 2. Podstawowa konfiguracja QoS
- 3. Konfiguracja kontroli przepustowości
- 4. Konfiguracja funkcji Storm Control
- 5. Przykładowa konfiguracja QoS

## 1 QoS

### 1.1 Przegląd

Coraz większe strony internetowe, sieci oraz aplikacje wymagają większej przepustowości do płynnego działania, co może powodować spadek wydajności twojej sieci, utratę pakietów i duże opóźnienia. Domyślnie, wszystkie rodzaje danych są w sieci traktowane tak samo, w oparciu o kolejkowanie FIFO (gdzie dane przesyłane są w kolejności w jakiej zostały odebrane). Jednak coraz więcej aplikacji, takich jak np. VoIP, konferencje wideo itp. wymagają do prawidłowego funkcjonowania dużej przepustowości sieci lub małych opóźnień.

Dzięki technologii QoS (Quality of Service), możesz klasyfikować i priorytezować ruch sieciowy na kilka różnych sposobów.

### 1.2 Dostępne funkcje

Przełącznik pozwala na skonfigurowanie kilku różnych opcji QoS: Podstawowego QoS, Kontroli przepustowości oraz funkcji Storm Control. Wykorzystanie poniższych opcji pozwoli ci na poprawienie funkcjonowania sieci.

#### QoS

Przełącznik klasyfikuje pakiety przechodzące, przydziela je do odpowiednich kolejek priorytetowych, a następnie przekierowuje je dalej w kolejności ustalonej przez priorytety.

#### Kontrola przepustowości

Kontrola przepustowości umożliwia ustalenie limitów przepustowości ruchu przychodzącego i wychodzącego dla każdego portu. Wykorzystanie tej funkcji pozwala zapewnić odpowiedni podział dostępu do pasma.

#### **Storm Control**

Funkcja Storm Control pozwala przełącznikowi na monitorowanie pakietów broadcast, multicast oraz ramek UL (nieznanych ramek unicast) w sieci. Jeżeli ilość przesłanych ramek przekracza ustalony limit, pakiety zostaną automatycznie odrzucone, aby uniknąć burzy rozgłoszeniowej.

## **2** Podstawowa konfiguracja QoS

#### Instrukcja konfiguracji

Wybierz tryb QoS w zależności od potrzeb. Przełącznik oferuje trzy tryby QoS, w oparciu o: porty, 802.1P lub DSCP.

W oparciu o porty

W tym trybie, przełącznik priorytezuje pakiety w zależności od portu z którego zostały otrzymane, niezależnie od rodzaju pakietu. Tryb ten obsługuje cztery kolejki priorytetowe.

W oparciu o 802.1P

802.1P definiuje pierwsze trzy bity tagu 802.1Q jako pole PRI. PRI może mieć wartość od 0 do 7. 802.1P ustala priorytet w oparciu o wartość pola PRI.

W tym trybie, przełącznik priorytezuje tylko pakiety z tagiem VLAN, niezależnie od ich nagłówka IP.

W oparciu o DSCP

DSCP (Differentiated Services Code Point) ustala priorytet pakiety w oparciu o pole ToS (Type of Service) w nagłówku IP pakietu. Standard RFC2474 określa pole ToS w nagłówku IP pakietu jako pole DS. Pierwsze sześć bitów (bity 0-5) pola DS reprezentuje priorytet DSCP. Priorytet DSCP przyjmuje wartość od 0 do 63.

W tym trybie, przełącznik priorytezuje wyłącznie pakiety IP.

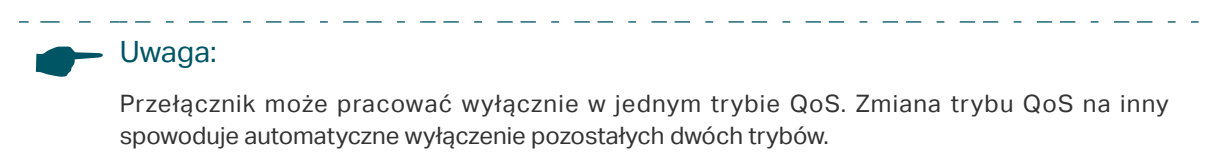

### 2.1 Konfiguracja QoS w oparciu o porty

#### Wybierz QoS > QoS Basic (QoS > Podstawywy QoS), aby przejść do poniższej strony.

Rysunek 2-1 Konfiguracja QoS w oparciu o porty

| Global Config<br>QoS Mode: Port Based<br>Port Based<br>Port Port Port Port Port Port Port Port |        |                |     |
|----------------------------------------------------------------------------------------------------|--------|----------------|-----|
| Select                                                                                                    | port   | Priority Queue | LAG |
|                                                                                                    |        | 🔻              |     |
|                                                                                                    | port 1 | 1(Lowest)      |     |
|                                                                                                    | port 2 | 1(Lowest)      |     |
|                                                                                                    | port 3 | 1(Lowest)      |     |
|                                                                                                    | port 4 | 1(Lowest)      |     |
|                                                                                                    | port 5 | 1(Lowest)      |     |
|                                                                                                    |        | Apply          |     |

Postępuj zgodnie z poniższymi krokami, aby skonfigurować QoS w oparciu o porty:

1) W sekcji Global Config (Konfiguracja globalna), jako tryb QoS wybierz Port Based (W oparciu o porty). Kliknij przycisk Apply (Zastosuj).

| QoS Mode (Tryb<br>QoS) | Z rozwijanej listy wybierz Port Based (W oparciu o porty).                                                                                                    |
|------------------------|----------------------------------------------------------------------------------------------------|
|                        | <b>Port Based (W oparciu o porty)</b> : W tym trybie, przełącznik priorytezuje pakiety w zależności od portu z którego zostały otrzymane, niezależnie od rodzaju pakietu. |
|                        |                                                                                                    |

 W sekcji Port Based Priority Setting (Ustawienia priorytetów), możesz ustalić priorytet dla wybranych portów. Kliknij przycisk Apply (Zastosuj).

| Priority Queue<br>(Kolejka<br>priorytetowa) | Kolejka priorytetowa dla portu. Dostępne priorytety to: 1, 2, 3 oraz 4.<br>Wyższa liczba oznacza wyższy priorytet. |
|---------------------------------------------|----------------------------------------------------------------------------------------------------|
| LAG                                         | Wyświetla grupę LAG do której należy port.                                                                         |

### 2.2 Konfiguracja QoS w oparciu o 802.1P

Wybierz QoS > QoS Basic (QoS > Podstawywy QoS), aby przejść do poniższej strony.

Rysunek 2-2 Konfiguracja QoS w oparciu o 802.1P

| Global Config |                |       |
|---------------|----------------|-------|
| QoS Mode:     | 802.1P Based 💌 | Apply |

Postępuj zgodnie z poniższymi krokami, aby skonfigurować QoS w oparciu o 802.1P:

1) W sekcji Global Config (Konfiguracja globalna), jako tryb QoS wybierz 802.1P Based (W oparciu o 802.1P).

| QoS Mode (Tryb<br>QoS) | Z rozwijanej listy wybierz 802.1P Based (W oparciu o 802.1P).                                                                                                    |
|------------------------|----------------------------------------------------------------------------------------------------|
|                        | <b>802.1P Based (W oparciu o 802.1P)</b> : W trybie 802.1P przełącznik priorytezuje tylko pakiety z tagiem VLAN, niezależnie od ich nagłówka IP. Pakiety podzielone są na 4 poziomy priorytetów w zależności od wartości PRI tagu 802.1Q (Niski = 1, 2; Normalny = 0, 3; Średni = 4, 5; Wysoki = 6, 7). |

2) Kliknij przycisk Apply (Zastosuj).

### 2.3 Konfiguracja QoS w oparciu o DSCP

Wybierz QoS > QoS Basic (QoS > Podstawywy QoS), aby przejść do poniższej strony.

Rysunek 2-3 Konfiguracja QoS w oparciu o DSCP

| Global Config |              |       |
|---------------|--------------|-------|
| QoS Mode:     | DSCP Based 💌 | Apply |

Postępuj zgodnie z poniższymi krokami, aby skonfigurować QoS w oparciu o DSCP:

1) W sekcji Global Config (Konfiguracja globalna), jako tryb QoS wybierz DSCP Based (W oparciu o DSCP).

| QoS Mode (Tryb<br>QoS) | Z rozwijanej listy wybierz DSCP Based (W oparciu o DSCP).                                                                                                    |
|------------------------|----------------------------------------------------------------------------------------------------|
|                        | DSCP Based (W oparciu o DSCP): W trybie DSCP przełącznik<br>priorytezuje wyłącznie pakiety IP, niezależnie od tagu<br>VLAN. Pakiety podzielone są na 4 poziomy priorytetów w<br>zależności od wartości DSCP (Niski = 0-15; Normalny = 16-31;<br>Średni = 32-47; Wysoki = 48-63). |

2) Kliknij przycisk Apply (Zastosuj).
# **3** Konfiguracja kontroli przepustowości

Wybierz **QoS > Bandwidth Control (QoS > Kontrola przepustowości)**, aby przejść do poniższej strony.

| Select | Port   | Ingress Rate(Kbps) | Egress Rate(Kbps) | LAG |
|--------|--------|--------------------|-------------------|-----|
|        |        | 💌                  | 💌                 |     |
|        | port 1 | Unlimited          | Unlimited         |     |
|        | port 2 | Unlimited          | Unlimited         |     |
|        | port 3 | Unlimited          | Unlimited         |     |
|        | port 4 | Unlimited          | Unlimited         |     |
|        | port 5 | Unlimited          | Unlimited         |     |

Rysunek 3-1 Konfiguracja kontroli przepustowości

Postępuj zgodnie z poniższymi krokami, aby skonfigurować kontrolę przepustowości:

1) Ustaw limit przepustowości przychodzącej i wychodzącej dla każdego z portów.

| Ingress<br>Rate (Kbps)<br>(Przepustowość<br>przychodząca) | Skonfiguruj limit przepustowości przychodzącej dla portu. Możesz wybrać wartość z listy, lub wprowadzić ją ręcznie. Przełącznik automatycznie dopasuje wartość najbardziej zbliżoną do wprowadzonej (dostępne są wyłącznie wielokrotności 64kb/s). |
|-----------------------------------------------------------|----------------------------------------------------------------------------------------------------|
| Egress<br>Rate (Kbps)<br>(Przepustowość<br>wychodząca)    | Skonfiguruj limit przepustowości wychodzącej dla portu. Możesz wybrać wartość z listy, lub wprowadzić ją ręcznie. Przełącznik automatycznie dopasuje wartość najbardziej zbliżoną do wprowadzonej (dostępne są wyłącznie wielokrotności 64kb/s).   |
| LAG                                                       | Wyświetla grupę LAG do której należy port.                                                                                                    |

### 2) Kliknij przycisk **Apply (Zastosuj)**.

#### Uwaga:

 Funkcje kontroli przepustowości ruchu przychodzącego oraz Storm Control nie mogą być aktywne dla jednego portu w tym samym czasie. Włączenie jednej z nich spowoduje wyłączenie drugiej.

- Przy włączeniu kontroli przepustowości ruchu wychodzącego, zalecamy wyłączenie funkcji Kontroli przepływu, aby zapewnić prawidłowe działanie przełącznika.
- Zaleca się ustawienie takich samych reguł kontroli przepustowości dla portów w tej samej grupie LAG.

# **4** Konfiguracja funkcji Storm Control

### Wybierz QoS > Storm Control, aby przejść do poniższej strony.

Rysunek 4-1 Konfiguracja funkcji Storm Control

| Sto    | orm Contro | ol Config |          |          |            |     |
|--------|------------|-----------|----------|----------|------------|-----|
| Select | Port       | Bc Limit  | Mc Limit | UL Limit | Rate(Kbps) | LAG |
|        |            | •         | •        | 🔻        | 💌          |     |
|        | port 1     | Disable   | Disable  | Disable  | Unlimited  |     |
|        | port 2     | Disable   | Disable  | Disable  | Unlimited  |     |
|        | port 3     | Disable   | Disable  | Disable  | Unlimited  |     |
|        | port 4     | Disable   | Disable  | Disable  | Unlimited  |     |
|        | port 5     | Disable   | Disable  | Disable  | Unlimited  |     |
|        |            |           |          |          | Apply      |     |

Postępuj zgodnie z poniższymi krokami, aby skonfigurować funkcję Storm Control:

1) Ustaw limit pakietów broadcast, multicast oraz ramek UL (nieznanych ramek unicast).

| Bc Limit                  | Włącz lub wyłącz kontrolę pakietów broadcast dla portu.                                                     |
|---------------------------|----------------------------------------------------------------------------------------------------|
| Mc Limit                  | Włącz lub wyłącz kontrolę pakietów multicast dla portu.                                                     |
| UL Limit                  | Włącz lub wyłącz kontrolę ramek UL (nieznanych ramek unicast).                                              |
| Rate (Kbps)<br>(Prędkość) | Ustal limit otrzymanych pakietów dla portu. Pakiety otrzymane po przekroczeniu<br>limitu zostaną odrzucone. |
| LAG                       | Wyświetla grupę LAG do której należy port.                                                                  |

### 2) Kliknij przycisk Apply (Zastosuj).

### Uwaga: Funkcje kontroli przepustowości ruchu przychodzącego oraz Storm Control nie mogą być aktywne dla jednego portu w tym samym czasie. Włączenie jednej z nich spowoduje wyłączenie drugiej.

• Zaleca się ustawienie takich samych reguł funkcji Storm Control dla portów w tej samej grupie LAG.

. \_\_ . \_\_ . \_\_ . \_\_ . \_\_ . \_\_ . \_\_ . \_\_ . \_\_ . \_\_ . \_\_ . \_\_ . \_\_ . \_\_ . \_\_ . \_\_ . \_\_ . \_\_ . \_\_ . \_\_ . \_\_ . \_\_ .

\_ \_ \_ \_ \_ \_ \_ \_ \_ \_ \_ \_ \_ .

# **5** Przykładowa konfiguracja QoS

## 5.1 Wymagania sieci

Jak widać na poniższej ilustracji, obydwa działy mają dostęp do Internetu. Kiedy występują zatory w sieci, obydwa działy powinny zachować dostęp do Internetu, ale dział marketingu powinien mieć priorytet nad działem R&D.

Rysunek 5-1 Topologia sieci

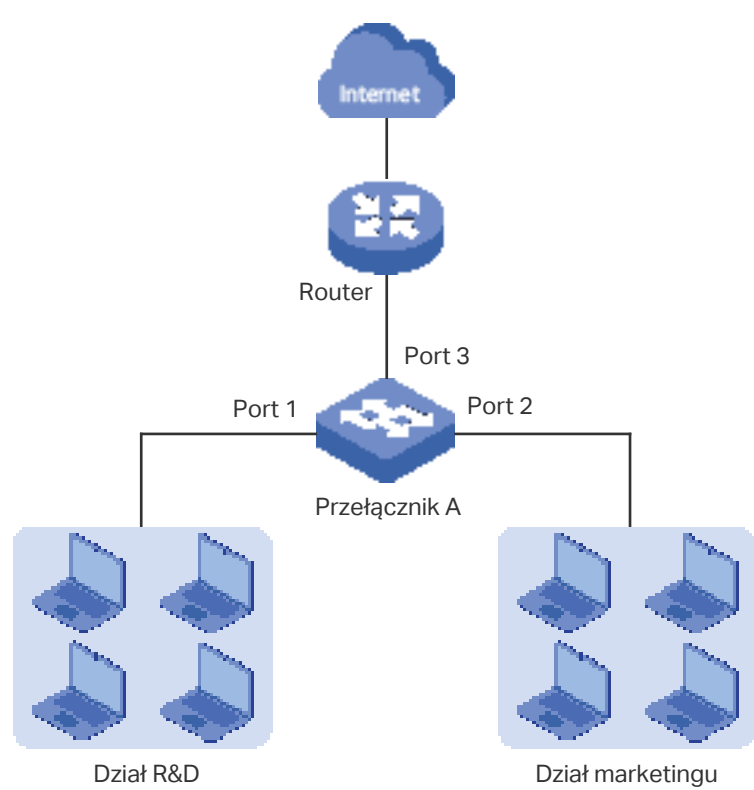

## 5.2 Schemat konfiguracji

Aby spełnić wymagania, wystarczy ustawić tryb QoS w oparciu o porty i przydzielić dwóm działom różne priorytety. Należy przejść poniższe kroki:.

- 1) Włącz tryb QoS w oparciu o porty.
- 2) Przydziel różne kolejki priorytetowe portowi 1 oraz portowi 2.

W poniższym przykładzie użyty został przełącznik TL-SG105E.

## 5.3 Instrukcja konfiguracji

 Przejdź do strony QoS > QoS Basic (QoS > Podstawowy QoS). W sekcji Global Config (Konfiguracja globalna), jako tryb QoS wybierz Port Based (W oparciu o porty). Kliknij przycisk Apply (Zastosuj).

| Global Config<br>QoS Mode: Port Based T Apply<br>Port Based Priority Setting |        |                |     |  |
|------------------------------------------------------------------------------|--------|----------------|-----|--|
| Select                                                                       | port   | Priority Queue | LAG |  |
|                                                                              |        |                |     |  |
|                                                                              | port 1 | 1(Lowest)      |     |  |
|                                                                              | port 2 | 1(Lowest)      |     |  |
|                                                                              | port 3 | 1(Lowest)      |     |  |
|                                                                              | port 4 | 1(Lowest)      |     |  |
|                                                                              | port 5 | 1(Lowest)      |     |  |
|                                                                              |        | Apply          | ,   |  |

Rysunek 5-2 Konfiguracja QoS w oparciu o porty

 W sekcji Port Based Priority Setting (Ustawienia priorytetów), ustaw 1(Lowest) jako prioryter portu 1, a następnie kliknij przycisk Apply (Zastosuj). Ustaw 4(Highest) jako prioryter portu 1, a następnie kliknij przycisk Apply (Zastosuj).

| loS Mode:    | Port Based 💌     | Ар             | ply |
|--------------|------------------|----------------|-----|
| Port Based   | Priority Setting |                |     |
| Select       | port             | Priority Queue | LAG |
|              |                  | 4(Highest) ▼   |     |
|              | port 1           | 1(Lowest)      |     |
| $\checkmark$ | port 2           | 4(Highest)     |     |
|              | port 3           | 1(Lowest)      |     |
|              | port 4           | 1(Lowest)      |     |
|              | port 5           | 1(Lowest)      |     |

Rysunek 5-3 Konfiguracja różnych priorytetów dla portów 1 oraz 2

# **Część 7** Konfiguracja PoE

ROZDZIAŁY

- 1. Przegląd
- 2. Konfiguracja PoE

## Przegląd

### - Uwaga:

Wyłącznie TL-SG1016PE obsługuje PoE.

PoE (Power over Ethernet) to funkcja pozwalająca na zdalne zasilanie urządzeń przez kabel Ethernet.

Urządzenia takie jak telefony IP, punkty dostępowe lub kamery mogą znajdować się w miejscach oddalonych od dostępnych gniazdek zasilania. PoE to wygodny sposób na zasilenie takich urządzeń bez prowadzenia dodatkowych kabli.

PSE

Urządzenie zasilające (PSE) to urządzenie zapewniające zasilanie innym urządzeniom za pośrednictwem sieci Ethernet, takie jak np. przełącznik. Urządzenie PSE może wykryć podłączone do niego urządzenia i dostosować dostarczane zasilanie do ich potrzeb.

PD

Urządzenie zasilane (PD) to urządzenie odbierające zasilanie od urządzenia PSE, takie jak np. telefon IP lub punkt dostępowy. W zależności od tego czy urządzenie PD spełnia standard IEEE, dzieli się je na standardowe i niestandardowe. Przełączniki PoE TP-Link mogą zasilać wyłącznie standardowe urządzenia PD.

# **2** Konfiguracja PoE

Wybierz **PoE > PoE config (PoE > Konfiguracja PoE)**, aby przejść do poniższej strony.

Rysunek 2-1 Konfiguracja PoE

| lystem i | Power Li  | mit:        | 110.0        |                | w(1.0-110.0 | ) Apply  | Y           |            |          |             |
|----------|-----------|-------------|--------------|----------------|-------------|----------|-------------|------------|----------|-------------|
| vete m l | Power C   | onsumption: | 0.0          |                | w           |          |             |            |          |             |
| yetem i  | Power R   | emain:      | 110.0        |                | w           |          |             |            |          |             |
| Po       | rt Config | g           |              |                |             |          |             |            |          |             |
| Select   | Port      | PoE Status  | PoE Priority | Power Limit (0 | .1w-30.0w)  | Power(w) | Current(mA) | Voltage(v) | PD Class | Power Statu |
|          |           |             |              |                | Ŧ           |          |             |            |          |             |
| 101      | port 1    | Enable      | Low          | Class          | 4           |          | ***         |            |          | OFF         |
|          | port 2    | Enable      | Low          | Class          | 4           |          |             |            |          | OFF         |
|          | port 3    | Enable      | Low          | Class          | 4           |          |             |            |          | OFF         |
|          | port 4    | Enable      | Low          | Class          | s 4         |          |             |            |          | OFF         |
|          | port 5    | Enable      | Low          | Class          | 4           |          |             |            |          | OFF         |
|          | port 6    | Enable      | Low          | Class          | 04          |          |             |            |          | OFF         |
|          | port 7    | Enable      | Low          | Class          | 8.4         |          |             |            |          | OFF         |
| land     | B troo    | Enable      | Low          | Class          | 4           |          |             |            |          | OFF         |

Postępuj zgodnie z poniższymi krokami, aby skonfigurować PoE:

1) W sekcji **Global Config (Konfiguracja globalna)**, możesz wyświetlić parametry PoE. Możesz tu też ustawić limit mocy PoE. Kliknij przycisk **Apply (Zastosuj)**.

| System Power<br>Limit (Limit mocy<br>przełącznika)         | Skonfiguruj limit mocy PoE przełącznika.                                         |
|------------------------------------------------------------|----------------------------------------------------------------------------------|
| System Power<br>Consumption<br>(Wykorzystanie<br>mocy PoE) | Wyświetla wykorzystanie mocy PoE przełącznika w czasie rzeczywistym.             |
| System<br>Power Remain<br>(Niewykorzystana<br>moc PoE)     | Wyświetla niewykorzystany budżet mocy PoE przełącznika w czasie<br>rzeczywistym. |

2) W sekcji **Port Config (Konfiguracja portów)**, możesz skonfigurować parametry PoE poszczególnych portów. Kliknij przycisk **Apply (Zastosuj)**.

| PoE Status (Stan | Włącz lub wyłącz PoE dla portu. Zasilanie PoE będzie przesyłane tylko, kiedy PoE |
|------------------|----------------------------------------------------------------------------------|
| PoE)             | dla danego portu jest włączone.                                                  |

| PoE Priority<br>(Priorytet PoE)  | Wybierz poziom priorytety dla portu. Kiedy zasilanie PoE przekracza budżet mocy przełącznika, pierwsze wyłączone zostaną urządzenia o najniższym priorytecie. |
|----------------------------------|----------------------------------------------------------------------------------------------------|
| Power Limit                      | Wybierz limit mocy PoE dla portu. Dostępne są następujące opcje:                                                                                              |
| (Limit mocy)                     | Class1 (Klasa 1): Maksymalna moc dla portu to 4W.                                                                                                    |
|                                  | Class2 (Klasa 2): Maksymalna moc dla portu to 7W.                                                                                                    |
|                                  | Class3 (Klasa 3): Maksymalna moc dla portu to 15,4W.                                                                                                    |
|                                  | Class4 (Klasa 4): Maksymalna moc dla portu to 30W.                                                                                                    |
|                                  | Manual (Ręcznie): Możesz wprowadzić wartość ręcznie.                                                                                                    |
| Power (w) (Moc)                  | Wyświetla wykorzystanie mocy PoE przez port w czasie rzeczywistym.                                                                                            |
| Current (mA)<br>(Natężenie)      | Wyświetla natężenie prądu na porcie w czasie rzeczywistym.                                                                                                    |
| Voltage (v)<br>(Napięcie)        | Wyświetla napięcie prądu na porcie w czasie rzeczywistym.                                                                                                    |
| PD Class (Klasa<br>urządzenia)   | Wyświetla klasę urządzenia podłączonego do portu.                                                                                                    |
| Power Status<br>(Stan zasilania) | Wyświetla stan zasilania portu w czasie rzeczywistym.                                                                                                    |

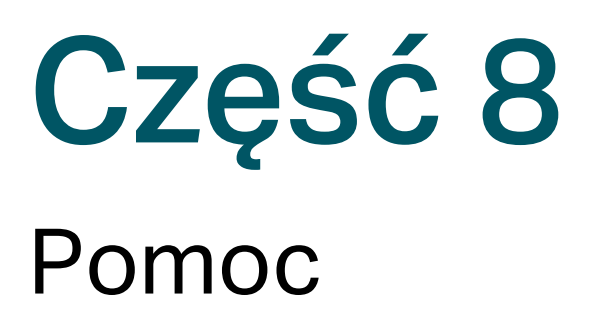

## ROZDZIAŁY

- 1. Pomoc
- 2. Szukanie pomocy online
- 3. Wyświetlanie informacji o oprogramowaniu

## 1 Pomoc

## 1.1 Przegląd

Dostępna pomoc zawiera informacje o oprogramowaniu oraz pozwala na wyszukanie rozwiązania problemu online.

## 1.2 Dostępne funkcje

### **Pomoc online**

Możesz uzyskać dostęp do strony wsparcia TP-Link oraz pobrać najnowszą wersję niniejszej instrukcji oraz oprogramowania dla urządzeń.

### Informacje

Możesz wyświetlić informacje o oprogramowaniu, takie jak między innymi przełączniki obsługiwane przez oprogramowanie, wersję oprogramowania oraz informacje o znakach towarowych.

# **2** Szukanie pomocy online

Wybierz **Help > Help (Pomoc > Pomoc)**, aby przejść do poniższej strony. Kliknij przycisk **Online Help (Pomoc online)**, aby skorzystać z sekcji wsparcia na stronie TP-Link: http:// www.tp-link.com/en/products/biz-list-41.html oraz pobrać najnowszą wersję niniejszej instrukcji oraz oprogramowania dla urządzeń.

| Dycupak 2 1 | Szukania | nomoov | onlino |
|-------------|----------|--------|--------|
| Rysunek 2-1 | Szukarne | pomocy | oninne |

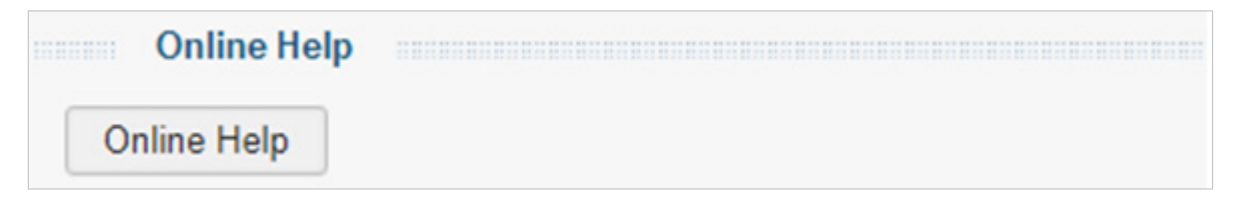

# **3** Wyświetlanie informacji o oprogramowaniu

Wybierz **Help > About (Pomoc > Informacje)**, aby przejść do poniższej strony. Możesz tu wyświetlić informacje o oprogramowaniu, takie jak między innymi przełączniki obsługiwane przez oprogramowanie, wersję oprogramowania oraz informacje o znakach towarowych.

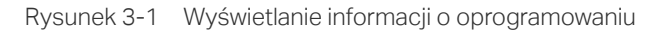

|        | About the utility                                                                 |
|--------|-----------------------------------------------------------------------------------|
| The    | Unmanaged Pro Configuration Utility supports the following TP-Link switch models: |
|        | • TL-SG105E 1.0/2.0/3.0/4.0                                                       |
|        | • TL-SG108E 1.0/2.0/3.0/4.0                                                       |
|        | • TL-SG108PE 1.0/2.0                                                              |
|        | • TL-SG116E 1.0                                                                   |
|        | • TL-SG1016PE 1.0                                                                 |
|        | • TL-SG1016DE 1.0/2.0/3.0                                                         |
|        | • TL-SG1024DE 1.0/2.0/3.0                                                         |
| Vers   | ion 1.0.0.0                                                                       |
| Copy   | right © 2013-2018 TP-Link Technologies Co., Ltd.                                  |
| All ri | ghts reserved.                                                                    |